### Bittium Respiro™ Bruksanvisning för vårdpersonal

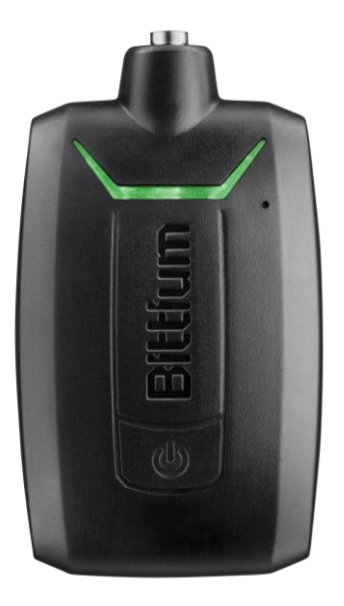

© Bittium Biosignals Ltd Pioneerinkatu 6 FI- 70800 Kuopio Finland

Publiceringsdatum: Aug 26, 2024

#### **Publicerad** av

Bittium Biosignals Ltd. Pioneerinkatu 6 70800 Kuopio Finland Telefon: +358 40 344 2000 www.bittium.com

#### Rättsligt meddelande

Copyright 2024 Bittium Biosignals Ltd. Med ensamrätt. Informationen i detta dokument kan ändras utan föregående meddelande. Bittium Biosignals Ltd behåller äganderätten till och alla andra rättigheter till det material som uttrycks i detta dokument. Ingen del av innehållet i detta dokument får kopieras utan föregående skriftligt tillstånd från Bittium Biosignals Ltd.

#### Meddelande

Bittium Biosignals Ltd förbehåller sig rätten att ändra sina produkter samt informationen i detta dokument utan i förväg givet meddelande till följd av kontinuerlig förbättring och utveckling. Bittium Biosignals Ltd ger ingen sorts garanti gällande detta material, inklusive men inte begränsat till underförstådda garantier gällande säljbarhet eller lämplighet för ett visst syfte. Bittium Biosignals Ltd tar inget ansvar om dokumentet innehåller fel, eller för skador i samband med tillhandahållande eller användning av detta material, eller gällande dess kvalitet.

#### Sammanfattning av ändringar

|         | -          | -                                                           |         |
|---------|------------|-------------------------------------------------------------|---------|
| Version | Datum      | Ändringar mellan releaser                                   | Status  |
| 1.0     | 2024.01.10 | Ny layout. Kategoriserade anmärkningar och varningar.       | Godkänd |
| 2.0     | 2024.08.26 | Rengörings- och desinfektionsinstruktioner har uppdaterats. | Godkänd |

### Innehållsförteckning

| 1     | Konventioner                                                             | 5 |
|-------|--------------------------------------------------------------------------|---|
| 1.1   | Terminologi                                                              | 5 |
| 2     | Allmänna varningar och försiktighetsåtgärder att granska före användning | ô |
| 3     | Inledning                                                                | Э |
| 3.1   | Avsedd användning av Respiro                                             | Э |
| 3.2   | Biverkningar1                                                            | 1 |
| 3.3   | Indikationer1                                                            | 1 |
| 3.4   | Kontraindikationer1                                                      | 1 |
| 3.5   | Säkerhet1                                                                | 1 |
| 3.6   | Symboler och etiketter                                                   | 2 |
| 3.7   | Användaransvar och garanti14                                             | 4 |
| 3.8   | Enhetskassering                                                          | 4 |
| 4     | Använda Respiro1                                                         | 5 |
| 4.1   | Innehållet i Respiro-transportväskan1                                    | 5 |
| 4.2   | Transportväskans förpackning1                                            | 7 |
| 4.3   | Konfigurationsalternativ1                                                | 3 |
| 4.4   | Utrustning som krävs vid registreringen18                                | 3 |
| 4.5   | Respiros LED-indikatorer och strömknappens funktioner18                  | 3 |
| 4.5.1 | LED-indikationer i viloläge18                                            | 3 |
| 4.5.2 | LED-indikatorer under registrering19                                     | Э |
| 4.5.3 | LED-indikatorer när Respiro laddas                                       | C |
| 4.5.4 | Strömknappens funktioner2                                                | 1 |
| 4.6   | Före registrering 2                                                      | 1 |
| 4.6.1 | Ladda Respiro 22                                                         | 2 |
| 4.6.2 | Fästa pulsoximeterns handledsband 23                                     | 3 |
| 4.6.3 | Kontrollera enhetsparen 24                                               | 4 |
| 4.7   | Respiro Device Manager                                                   | 5 |
| 4.7.1 | Starta Respiro Device Manager 20                                         | ô |
| 4.7.2 | Ansluta Respiro till pulsoximetern 28                                    | 3 |
| 4.7.3 | HSAT-registreringsläge                                                   | 1 |
|       |                                                                          |   |

| 4.8       | Starta en registrering                              | 31 |
|-----------|-----------------------------------------------------|----|
| 4.8.1     | Schemalagd registrering                             |    |
| 4.8.2     | Starta en registrering manuellt                     | 33 |
| 4.9       | Under registreningen                                | 34 |
| 4.10      | Stoppa registreringen                               | 34 |
| 4.10.1    | Stoppa schemalagd registrering                      | 34 |
| 4.10.2    | Manuellt registreringsstopp                         | 34 |
| 4.11      | Efter registreringen                                | 34 |
| 4.11.1    | Ladda upp registreringsdata efter HSAT-registrering | 34 |
| 4.11.2    | Andra åtgärder                                      | 38 |
| 5         | Underhåll                                           | 39 |
| 5.1       | Rengöring och desinfektion                          | 39 |
| 5.2       | Ändra språket i Respiro Device Manager              | 40 |
| 5.3       | Uppdatera Respiro-firmware                          | 40 |
| 5.4       | IT-nätverk                                          | 41 |
| 5.5       | Batteribyte                                         | 42 |
| 6         | Felsökning                                          | 43 |
| 6.1       | Potentiella problem med Respiro-enheten             | 43 |
| 7         | Produktsäkerhet och föreskriftsinformation          | 46 |
| 7.1       | EU-försäkran om överensstämmelse                    | 46 |
| 7.2       | EMC                                                 | 46 |
| 8         | Teknisk information                                 | 47 |
| 8.1       | Respiros mått och vikt                              | 47 |
| 8.2       | Enhetens IP-klassificeringar                        | 47 |
| 8.3       | Användnings- och förvaringsförhållanden             | 47 |
| 8.4       | Respiro-specifikationer                             | 48 |
| 8.5       | Elektromagnetiska emissioner                        | 49 |
| 8.6       | Immunitetstestnivåer                                | 49 |
|           |                                                     |    |
| Bilaga 1: | Ange enhetslösenord                                 | 52 |

### **1** KONVENTIONER

Följande konventioner används i dessa bruksanvisningar:

| _ |                                                                                        |
|---|----------------------------------------------------------------------------------------|
|   | VAR FORSIKTIG: Försiktighetsangivelser beskriver förhållanden eller åtgärder som kan l |
|   | till skador på utrustningen eller forlust av data. Forsiktighetsangivelser uppmarksami |
|   | anvähdaren på att lakaren har ansvaret for att bestamma betydelsen av resultaten på gr |
|   |                                                                                        |
|   |                                                                                        |
|   | Observera indikerar ytterligare information om användning av denna produkt.            |
| - |                                                                                        |
| _ | Tips innehåller ytterligare information om hur du använder enhetens funktioner.        |
| _ |                                                                                        |
| _ |                                                                                        |
|   | CE-markningen och det anmalda organets registreringsnummer betyder att produk          |

### 1.1 Terminologi

Tabell 1 Termer som används i dokumentet

| Term | Beskrivning                                                         |
|------|---------------------------------------------------------------------|
| EKG  | Elektrokardiogram                                                   |
| EDF  | European Data Format (europeiskt dataformat)                        |
| HSAT | Sömnapnétestning i hemmet (Home Sleep Apnea<br>Testing)             |
| IP   | Kapslingsklassning (Ingress Protection)                             |
| MDR  | Medical Device Regulation (förordning om medicintekniska produkter) |

D0000009278 Respiro Bruksanvisning för vårdpersonal

### 2 ALLMÄNNA VARNINGAR OCH FÖRSIKTIGHETSÅTGÄRDER ATT GRANSKA FÖRE ANVÄNDNING

Använd inte Bittium Respiro<sup>™</sup>-enheten utan att först ta del av följande meddelanden.

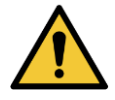

VARNING: Använd inte en trasig enhet eller ett RIP-bälte, en EKG-adapter, en EKG-elektrod eller en kanyl vars förpackning har skadats eller öppnats. Kontakta vårdpersonal om apparater och sensorer är skadade.

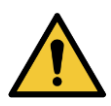

**VARNING:** Näskanyl, EKG-adapter, EKG-elektroder och RIP-bälten är endast till för engångsbruk. Återanvändning mellan patienter är strängeligen förbjuden. Återanvändning av engångsprodukter kan leda till kontaminering.

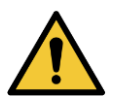

VARNING: RIP-bälten får inte bäras mot huden.

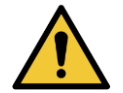

**VARNING:** Respiro är inte avsedd att användas samtidigt med kirurgisk högfrekvensutrustning (HF) eller med en defibrillator.

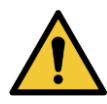

**VARNING:** Positionera näskanylen noggrant. Använd medicinsk tejp för att fästa kanylen. Se till att kanyllängden optimeras för varje patient. Skydda patienten genom att inte använda för långa näskanyler.

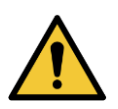

VARNING: Det är förbjudet att öppna och/eller modfiera utrustningen.

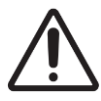

VAR FÖRSIKTIG: Använd endast den medföljande laddaren och laddningsdockan när du laddar Respiro™.

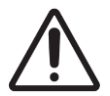

**VAR FÖRSIKTIG:** Respiro-enhetens interna trycksensor är mycket känslig. Utsätt inte näskanylens tryckslang för högt tryck.

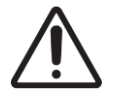

VAR FÖRSIKTIG: Använd endast milda rengöringsmedel och desinfektionsmedel som är godkända av tillverkaren vid rengöring och desinfektion av enheterna. Enheterna får inte sänkas ned i vätskor.

D0000009278 Respiro Bruksanvisning för vårdpersonal

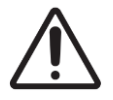

**VAR FÖRSIKTIG:** Nagellack och konstgjorda naglar måste tas bort före registreringen eftersom de stör pulsoximetern.

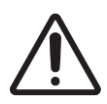

VAR FÖRSIKTIG: Använd inte enheterna i duschen eller bastun. IP67.

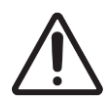

VAR FÖRSIKTIG: EMC-störningar kan orsaka störningar och/eller brus i registreringsdata.

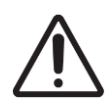

**VAR FÖRSIKTIG:** Respiro-enheten ska inte användas i närheten av eller staplad med annan elektrisk utrustning. Om användning i närheten av eller staplad med annan elektrisk utrustning är nödvändig ska enheten observeras noggrant för att verifiera normal funktion.

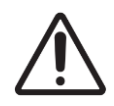

**VAR FÖRSIKTIG:** Använd endast enheten med medicintekniska komponenter och andra systemdelar som tillhandahålls av Bittium Biosignals Ltd. Andra medicintekniska komponenter och systemdelar kan påverka enhetens prestanda negativt eller orsaka icke erkända problem och avvikelser eller göra att enheten går sönder.

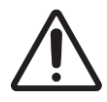

**VAR FÖRSIKTIG:** Portabel RF-kommunikationsutrustning (inklusive kringutrustning som antennkablar och externa antenner) får inte användas närmare än 30 cm från någon del av Respio-enheten, inklusive kablar specificerade av Bittium Biosignals Ltd. Underlåtenhet att följa denna regel kan leda till försämrad prestanda hos denna utrustning. Exempel på sådana enheter är mobiltelefon, bärbar dator, aktivitetsband, smart ring.

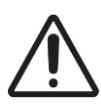

VAR FÖRSIKTIG: Innan du använder Respiro-enheten ska du läsa denna bruksanvisning noggrant och spara den för framtida referens. Underlåtenhet att följa bruksanvisningen i denna handbok kan resultera i felaktig analys av data. Tillverkaren tar inget ansvar för skador till följd av felaktig användning.

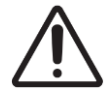

**VAR FÖRSIKTIG:** Du måste se till att operativsystemet i datorn du använder är uppdaterat och säkert

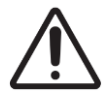

VAR FÖRSIKTIG: Respiro är inte lämplig att använda i MRT-miljö.

D0000009278 Respiro Bruksanvisning för vårdpersonal

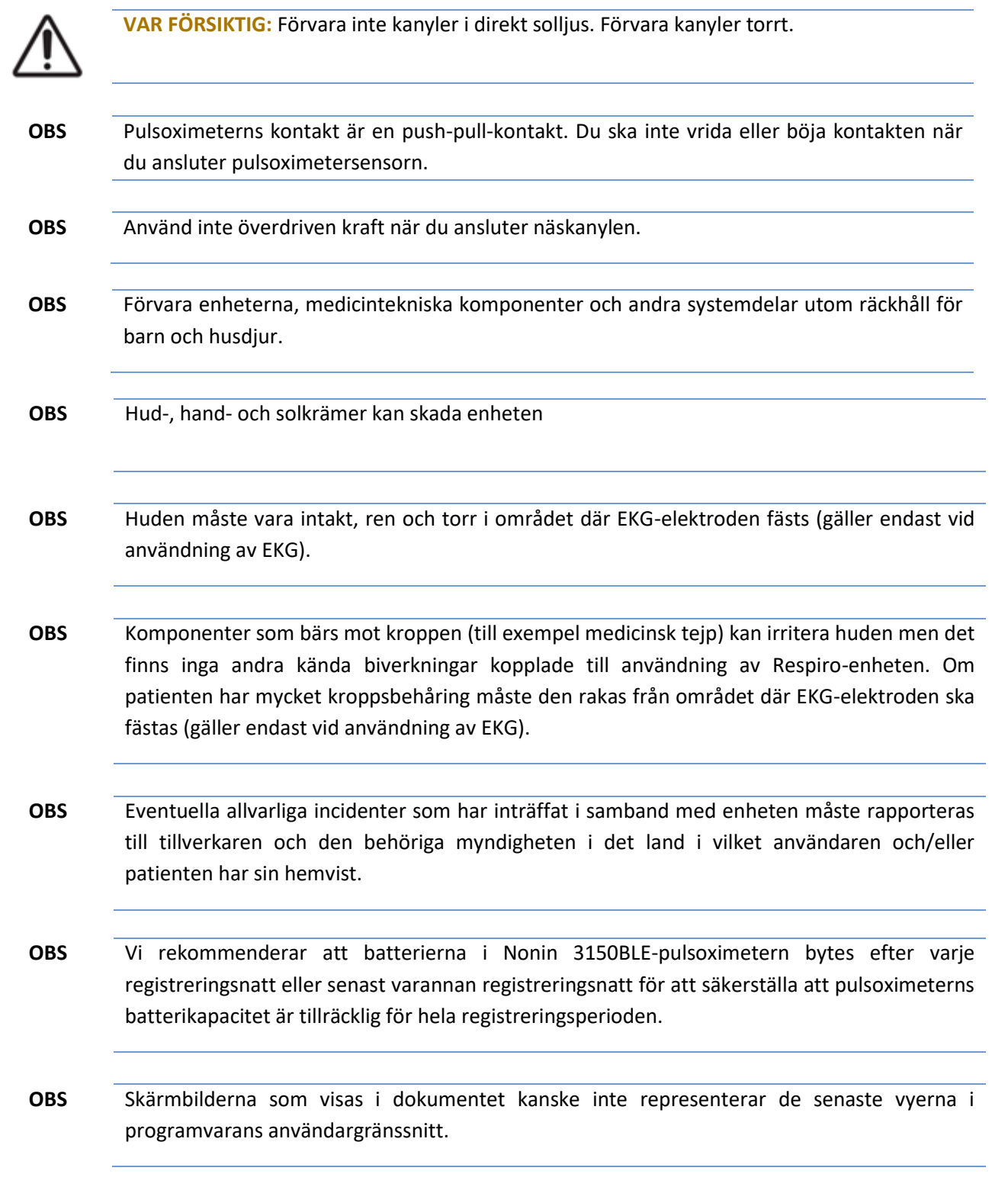

### 3 INLEDNING

Dessa instruktioner avhandlar korrekt och säker användning av Respiro<sup>™</sup>-sömnapnéenheten. Respiro tillhandahåller tillförlitlig registrering av utvalda sömnapnérelaterade biosignaler i en HSAT-process (Home Sleep Apnea Testing).

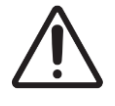

**VAR FÖRSIKTIG:** Innan du använder Respiro-enheten ska du läsa denna bruksanvisning noggrant och spara den för framtida referens. Underlåtenhet att följa bruksanvisningen i denna handbok kan resultera i felaktig analys av data. Tillverkaren tar inget ansvar för skador till följd av felaktig användning.

### 3.1 Avsedd användning av Respiro

Enheten är tänkt att användas som en ambulerande registreringsenhet för nattlig polygrafi, som alltid utförs på läkares ordination. Det är inte tillåtet att använda Respiro för andra ändamål. Respiro används antingen på ett sjukhus eller i patientens hem. Enheten registrerar patientens biosignaler. Enheten övervakar inte aktivt patientens status, gör inte diagnoser, behandlar inte patienten och kan inte användas som en livsuppehållande enhet. Enheten är inte utformad för användning med barn. Enheten sköts av vårdpersonal på sjukhus, patienten eller annan person i patientens hem. Sjukvårdspersonal ger alltid instruktioner till patienten eller enhetens operatör om hur man använder enheten och påbörjar registreringen innan enheten används i hemmet. Patienten förses med en illustrerad snabbguide för hemmabruk.

Bilden nedan ger en översikt över enheten och dess gränssnitt.

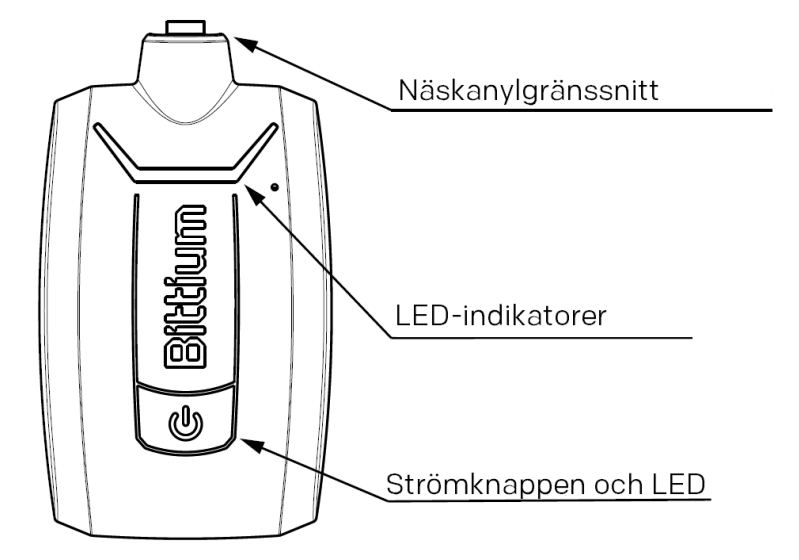

Illustration 1 Respiro-enhetsgränssnitt

D0000009278 Respiro Bruksanvisning för vårdpersonal

Illustrationen nedan visar pulsoximetern och sensorn.

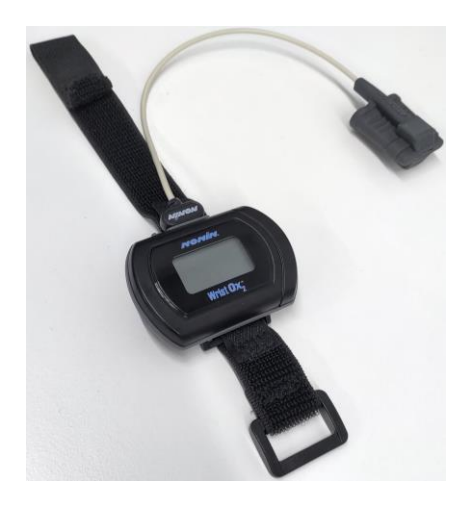

Illustration 2 Pulsoximeter och sensor

Se även pulsoximeterns bruksanvisning: Bruksanvisning modell 3150 WristOx2<sup>®</sup> Pulse Oximeter BLE och USB: https://www.nonin.com/support/3150-ble/. Bruksanvisningen finns också på enhetens minne.

**OBS** Skärmbilderna som visas i dokumentet kanske inte representerar de senaste vyerna i programvarans användargränssnitt.

Tabellen nedan listar biosignalerna och sensorerna som används i Bittium Respiro:

#### Tablell 2 Signaler och sensorer

| Signal                       | Sensor                                                            |
|------------------------------|-------------------------------------------------------------------|
| Luftflöde                    | Näskanyl och lufttrycksensor                                      |
| Andningsansträngning (buk)   | RIP-bälte (Respiratory Inductance Plethysmography)<br>(buk)       |
| Andningsansträngning (bröst) | RIP-bälte (Respiratory Inductance Plethysmography)<br>(bröstkorg) |
| Oxygensaturation och puls    | Handledsburen pulsoximeter med fingersensor                       |
| EKG-övervakning              | 1-kanalig EKG-elektrod                                            |
| Kroppsposition               | Integrerad accelerometer                                          |
| Snarkning                    | Integrerad mikrofon för ljudvolym                                 |

D000009278 Respiro Bruksanvisning för vårdpersonal

### 3.2 Biverkningar

Komponenter som bärs mot kroppen (till exempel medicinsk tejp) kan irritera huden men det finns inga andra kända biverkningar kopplade till användning av Respiro-enheten.

#### 3.3 Indikationer

• Misstänkt sömnrelaterad andningsstörning (obstruktiv sömnapné, central sömnapné, blandad sömnapné, Cheyne-Stokes-andning)

#### 3.4 Kontraindikationer

- Produkten är inte avsedd för pediatriska patienter. Åldersgränsen är 18 år.
- Enorm fysisk storlek. Sensorjustering utom kontroll.
- Amputation fingrar/båda händer saknas (SpO<sub>2</sub>-mätning ej möjlig)
- Omöjligt att använda sensorer av någon anledning (känslig hud).
- Konstgjorda naglar/tjockt nagellack förhindrar SpO<sub>2</sub>-mätning.
- Akut luftvägsinfektion som kan göra symtom och tolkning förvirrande.
- En person som inte kan utföra självstyrd/självständig registrering hemma.

En läkare bedömer alltid kravet på nattlig polygrafi och om patienten är lämplig för registrering i hemmet. Bara en expert kan tolka och analysera resultaten av en nattlig polygrafiregistrering och ansvara för utlåtanden och vård.

### 3.5 Säkerhet

Det rekommenderas att använda systemapplikationer med datorer med lämpligt antivirusskydd installerat. Användning av brandvägg rekommenderas också. Om du är orolig för säkerheten ska du kontakta <u>medical.support@bittium.com</u> för ytterligare rekommendationer och support.

### 3.6 Symboler och etiketter

| Symbol   | Beskrivning                                                                                                    |
|----------|----------------------------------------------------------------------------------------------------|
| CE       | Enheten uppfyller kraven i förordningen om medicintekniska produkter 2017/745 eller direktiv medicintekniska produkter 93/42/EEC.                                                                                     |
| CH REP   | Schweizisk auktoriserad representant.                                                                                                    |
| EC REP   | Auktoriserad representant i Europeiska gemenskapen/Europeiska unionen.                                                                                                    |
| € 0123   | CE-märkning som indikerar överensstämmelse med EG-direktiv nr 93/42/EEG om medicintekniska produkter.                                                                                                    |
| *        | Patientansluten del av typ BF (elektriskt isolerad).                                                                                                    |
| (        | Återanvänd inte.                                                                                                    |
|          | Konsultera bruksanvisningen.                                                                                                    |
| LOT      | Partinumret.                                                                                                    |
|          | Endast för EU: Denna symbol indikerar att denna enhet ska kasseras i enlighet med<br>Europeiska unionens direktiv 2012/19/EU om avfall som utgörs av eller innehåller<br>elektrisk och elektronisk utrustning (WEEE). |
| Ť        | Under transport: håll förpackningen torr, skydda mot regn.                                                                                                    |
| MD       | Medicinteknisk enhet.                                                                                                    |
| IP67     | Kapslingsklassning. Enheten är dammskyddad och skyddad mot effekterna av nedsänkning i vatten mellan 15 cm och 1 m i 30 minuter.                                                                                      |
| IP31     | Kapslingsklassning. Enheten är skyddad mot små föremål (≥2,5 mm) och kondens.                                                                                                    |
| (((••))) | Symbol för trådlös överföring.                                                                                                    |

D0000009278 Respiro Bruksanvisning för vårdpersonal

| %<br>10%- <sup>90%</sup> | En relativ luftfuktighet på 10–90 %, icke-kondenserande.                                                                                                    |
|--------------------------|----------------------------------------------------------------------------------------------------|
| +10°C-+30°C              | Transport- och förvaringsförhållanden<br>+10 °C till +30 °C (transport)<br>+10 °C till + 30 °C vid en relativ luftfuktighet på upp till 90 %, icke-kondenserande<br>(lagring).                                                                                                    |
| REF                      | Produktnummer. Indikerar katalognummer så att den medicintekniska enheten kan<br>identifieras.                                                                                                    |
|                          | Tillverkare.                                                                                                    |
|                          | <ul> <li>Datamatris (GS1) är en tvådimensionell streckkod som består av svarta och vita moduler arrangerade i antingen ett kvadratiskt eller rektangulärt mönster, även känd som en matris. Data som ska kodas kan vara textdata eller numeriska data.</li> <li>GS1-datamatrisen inkluderar GTIN och produktionsidentifierare (PI).</li> <li>GTIN (01)</li> <li>Serienummer (21)</li> <li>Tillverkningsdatum (11)</li> <li>LOT (10)</li> </ul> |
| 1060hPa<br>700hPa        | Lufttrycksbegränsning. Indikerar det atmosfärstrycksområde som den medicintekniska<br>enheten kan utsättas för på ett säkert sätt. Ett atmosfärstryck på 700 hPa till 1 060 hPa.                                                                                                    |
|                          | Sista förbrukningsdatum.                                                                                                    |
| ۲۲<br>ww                 | Tillverkningsdatum.                                                                                                    |
| ×                        | Håll borta från direkt solljus.                                                                                                    |
|                          | Flergångsanvändning med en enda patient.                                                                                                    |
| SN                       | Serienummer                                                                                                    |

### 3.7 Användaransvar och garanti

Denna produkt ska monteras, användas, underhållas och repareras i enlighet med de anvisningar som tillhandahålls.

En defekt produkt får inte användas. Delar som är trasiga, slitna, saknade, ofullständiga, skeva eller kontaminerade måste bytas omedelbart. Om reparation eller utbyte blir nödvändigt ska enheten levereras till din lokala distributör eller Bittium Biosignals Ltd för service.

Användaren av produkten är ensamt ansvarig för eventuella fel till följd av felaktig användning, felaktigt underhåll, felaktig reparation, skada eller modifikation av någon annan än Bittium Biosignals Ltd eller företagets auktoriserade servicepersonal.

Enheten har testats för att fungera med följande näskanyler:

 CNSAC Kanyl för nästrycksövervakning (vuxna) med 0.3m slnag och luer-konnektro, manlig (NC-002/30c)

Användning av andra medicintekniska komponenter eller systemdelar än de som godkänts av tillverkaren kan skada enheten, försämra dess prestanda eller orsaka andra problem.

Hållbarhetstiden för de medicintekniska komponenter och andra systemdelar som levereras med Respiro framgår av märkningen på produktförpackningen.

Garanti: 12 månader för Respiro och pulsoximeter. Serviceintervallet är max 2 år.

### 3.8 Enhetskassering

Om produkten eller dess dokumentation bär detta märke får den inte kasseras tillsammans med annat hushållsavfall när dess livscykel är slut. Enheten innehåller elektronik som måste återvinnas på lämpligt vis. Ta hand om miljön och kassera enheten i enlighet med anvisningarna för avfallshantering. Kontakta din lokala avfallshanteringsmyndighet för att hitta närmaste återvinningsstation.

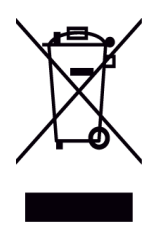

### 4 ANVÄNDA RESPIRO

### 4.1 Innehållet i Respiro-transportväskan

Tabellen nedan visar transportväskans innehåll som illustrationer.

#### Tablell 3 Innehållet i transportväskan

| Bild |
|------|
|      |
|      |
|      |
|      |
|      |
|      |

| Respiro-monteringsplatta för 1 RIP-bälte                              |                |
|-----------------------------------------------------------------------|----------------|
| (Patientansluten del), 2 st                                           |                |
| Respiro-monteringsplatta för 2 RIP-bälten                             | ( <b>9 9</b> ) |
| (Patientansluten del), 2 st                                           |                |
| Respiro EKG-adapter (patientansluten del,<br>engångsbruk)             |                |
| Bittium OmegaSnap™ EKG-elektrod (patientansluten<br>del, engångsbruk) |                |
| Bittium Respiro Snabbguide                                            |                |
| Observationer och Varningar om Bittium Respiro                        |                |

Näskanyl (patientansluten del, engångsbruk)

#### Rekommenderas dessutom att användas. Tillhandahålls inte av Bittium

Medicinsk tejp (patientansluten del, engångsbruk)

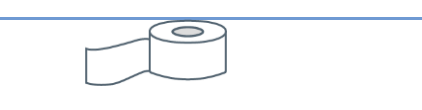

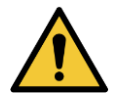

VARNING: Använd inte en trasig enhet eller ett RIP-bälte, en EKG-adapter, en EKG-elektrod eller en kanyl vars förpackning redan har öppnats.

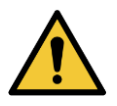

VARNING: Positionera näskanylen noggrant. Använd medicinsk tejp för att fästa kanylen. Se till att kanyllängden optimeras för varje patient. Skydda patienten genom att inte använda för långa näskanyler.

### 4.2 Transportväskans förpackning

Illustrationen nedan visar innehållet i Respiro-transportväskan vid HSAT™-registrering.

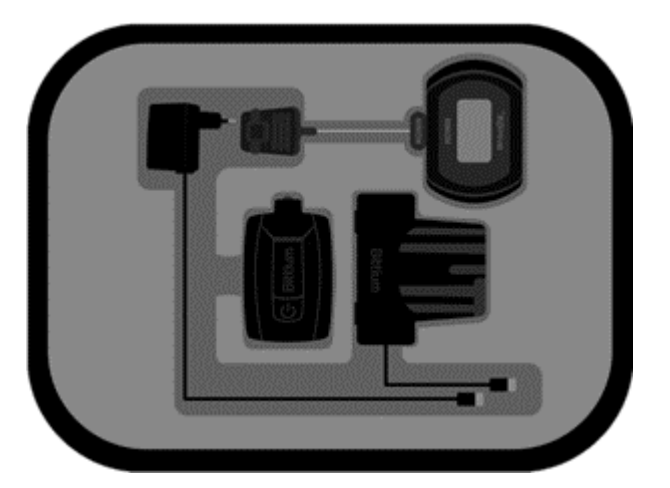

Illustration 3 Transportväskans förpackning, HSAT

### 4.3 Konfigurationsalternativ

Respiro-polygrafiregistrering kan utföras som en HSAT™-registrering med tre konfigurationer. Respiroenhet (integrerad accelerometer och mikrofon), pulsoximeter med fingersensor och näskanyl används i alla konfigurationsalternativ. Däremot **RIP-bälten** eventuell beror antalet och **EKG-elektrod** (elektrokardiografi) på vilket konfigurationsalternativ som används. Alla tre konfigurationsalternativ visas i Illustration 4.

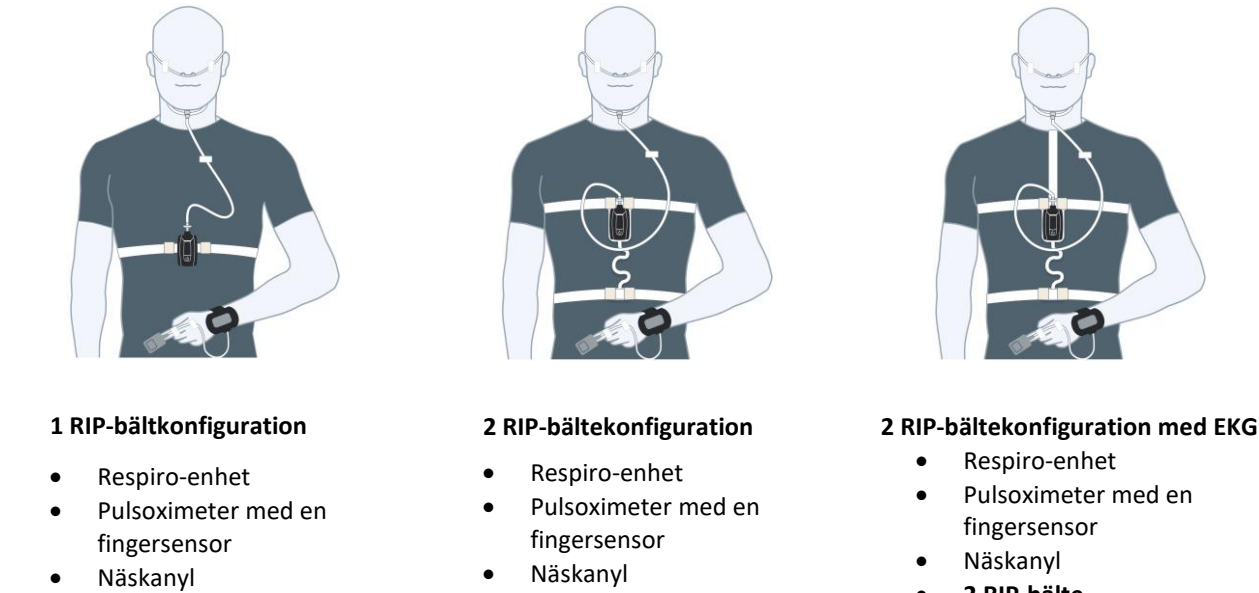

1 RIP-bält

- 2 RIP-bälte

- 2 RIP-bälte
- EKG

Illustration 4 Konfigurationsalternativ för Bittium HSAT-tjänsten

### 4.4 Utrustning som krävs vid registreringen

Se kapitel 4.1.

### 4.5 Respiros LED-indikatorer och strömknappens funktioner

LED-indikationer som visas, sedda framifrån på Respiro.

### 4.5.1 LED-indikationer i viloläge

Respiro LED-indikationernma i viloläge visas i illustrationen nedan:

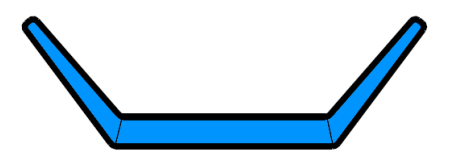

Illustration 5 Respiro LED-indikatorer i viloläge

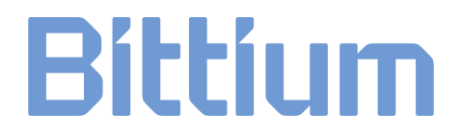

I detta läge pågår ingen registrering och enheten är inaktiv. Detta är grundläget. Om ingen aktivitet sker inom 5 minuter kommer Respiro att stängas av. I detta läge har Respiro inga LED-indikationer.

#### 4.5.2 LED-indikatorer under registrering

Respiro LED-indikatorer visar registreringsstatus i enlighet med beskrivningen i Tablell 4 under registrering. Se kapitel 6 för eventuella felsituationer.

#### Tablell 4 LED-indikatorer under registrering

| Färg | Betydelse                                                                                                    |
|------|----------------------------------------------------------------------------------------------------|
|      | Växlande blått ljus: Respiro vibrerar en gång, registreringsstart pågår<br>När registreringen avslutas vibrerar Respiro 3 gånger och LED-indikatorerna blinkar<br>en gång. |
|      | Gröna LED-indikatorer efter registreringsstart i 30 sekunder: Alla sensorer OK.<br>Indikationen är densamma om patienten ställer sig upp under registreringen eller om     |
|      | patienten först har gjort en patientmarkörsindikation.                                                                                                    |
|      | Inga LED-indikatorer lyser: Respiro i sömnläge, registrering pågår. Patienten står inte.                                                                                   |
|      | LED-indikator i mitten blå i 3 sekunder: Patientmarkörsindikering när strömknappen                                                                                         |
|      | trycks in en gång.                                                                                                    |
|      |                                                                                                    |

#### 4.5.3 LED-indikatorer när Respiro laddas

Respiro LED-indikatorer blinkar i enlighet med beskrivningen i Tablell 5 när Respiro laddas i sin laddningsdocka.

#### Tablell 5 LED-indikatorer under registrering

| Färg | Betydelse                                                                                                    |
|------|----------------------------------------------------------------------------------------------------|
|      | LED-indikator längst till vänster blinkar gult: Batteriladdning 0–29 %.                                                                |
|      | LED-indikator längst till vänster blinkar grönt: Batteriladdning 30–49 %.                                                              |
|      | De båda LED-indikatorerna längst till vänster blir gradvis gröna, LED-indikatorn längst<br>till höger släckt: Batteriladdning 50–89 %. |
|      | Alla tre LED-indikatorerna blir gradvis gröna: Batteriladdning 90–94 %.                                                                |
|      |                                                                                                    |
|      |                                                                                                    |
|      | Alla LED-indikatorer grönt fast sken: Batteriladdning 95–100 %.                                                                        |

#### 4.5.4 Strömknappens funktioner

Respiro-enhetens strömknapp har följande funktioner:

- Ett tryck på cirka 3 sekunder: Respiro startat och är i viloläge (blå LED).
- När enheten är på, intryckning i cirka 8 sekunder varefter Respiro vibrerar en gång: Registreringsstart.
- En intryckning på cirka 3 sekunder under registrering: Registreringen slutar. Respiro vibrerar 3 gånger.
- Kort intryckning (<3 sekunder): Indikation för patienthändelsemarkör under registrering.
- En intryckning på cirka 12 sekunder: Respiro HW tvingad avstängning.

Se även kapitel 4.5.2 för motsvarande UI-indikationer.

### 4.6 Före registrering

Innan en Bittium HSAT-registrering utför ska Respiro-enhet laddas, batterier sättas in i pulsoximetern och batteriernas status kontrolleras. Se till att Respiro-enhetens batteriladdningsstatus är tillräcklig (minst två gröna lysdioder blinkar i tur och ordning i enlighet med Tablell 5 under laddning. Observera! Om schemalagd registrering används måste alla tre indikatorlamporna blinka successivt för att säkerställa tillräcklig batteriladdning för den planerade registreringen.

Till skillnad från Respiro innehåller en pulsoximeter utbytbara batterier. Kontrollera batteriindikatorn efter att batterierna har satts i. Batteriindikatorn (Illustration 6) visar ett av tre lägen: fullt, halvt och lågt. **Byt ut batterierna till pulsoximetern när den har mindre än tre segment på skärmen**. Olika typer av batterier (alkaliska, litium, uppladdningsbara) kan ha olika effekt på pulsoximeterns drifttid. Vi rekommenderar att batterierna i Nonin 3150BLE pulsoximeter byts efter varje registreringsnatt eller senast varannan registreringsnatt för att säkerställa att pulsoximeterns batterikapacitet är tillräcklig för hela registreringsperioden. Ta ur batterierna och koppla bort sensorn om pulsoximetern inte ska användas under mer än 1 månad.

**TIP** När registreringen är klar stängs enheten av inom cirka 5 minuter om den inte används.

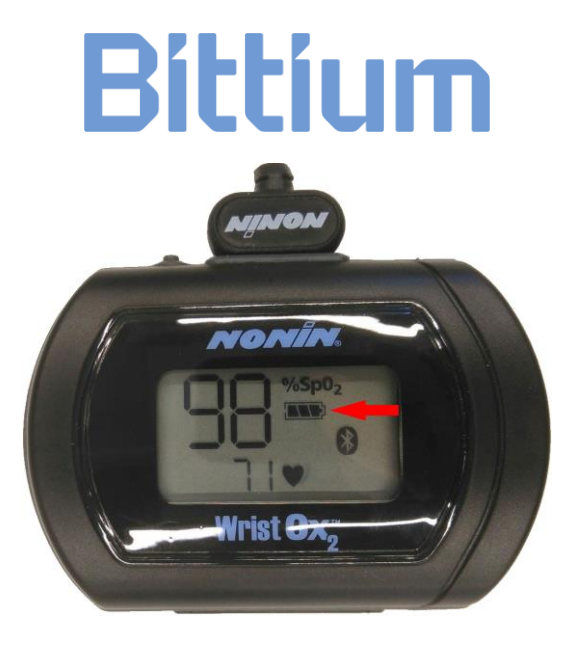

Illustration 6 Batteriladdningssymbol

Respiros batteritid är cirka 20 timmars HSAT-registrering med den största konfigurationen och Bluetooth®användning. Det rekommenderas att Respiro alltid laddas full mellan patienterna.

**TIP** Om registreringstypen är en konfiguration med 2 RIP-bälten och EKG och registrering under två nätter är nödvändig måste patienten instrueras att inte ta bort EKG-elektroden efter den första natten. Elektroden kan sitta kvar också när du duschar, men elektrodens snäppkontakter måste torkas noggrant efter duschen.

#### 4.6.1 Ladda Respiro

Placera Respiro i laddningsdockan och se till att laddningsdockan är ansluten till laddaren.

 TIP
 Anslut laddningsdockan enbart till strömförsörjningens USB-port. Anslut den inte någon annanstans för laddning.

 TIP
 Om registreringsstatus av misstag aktiverats i Respiro-enheten avslutas den automatiskt när Respiro-enheten placeras i laddningsdockan

Respiro-enhetens batteri är minst 95 % fullt när alla 3 LED-indikatorer är gröna. Se kapitel 4.5.3.

D000009278 Respiro Bruksanvisning för vårdpersonal

### 4.6.2 Fästa pulsoximeterns handledsband

Fäst pulsoximeterns handledsband som på bilderna nedan.

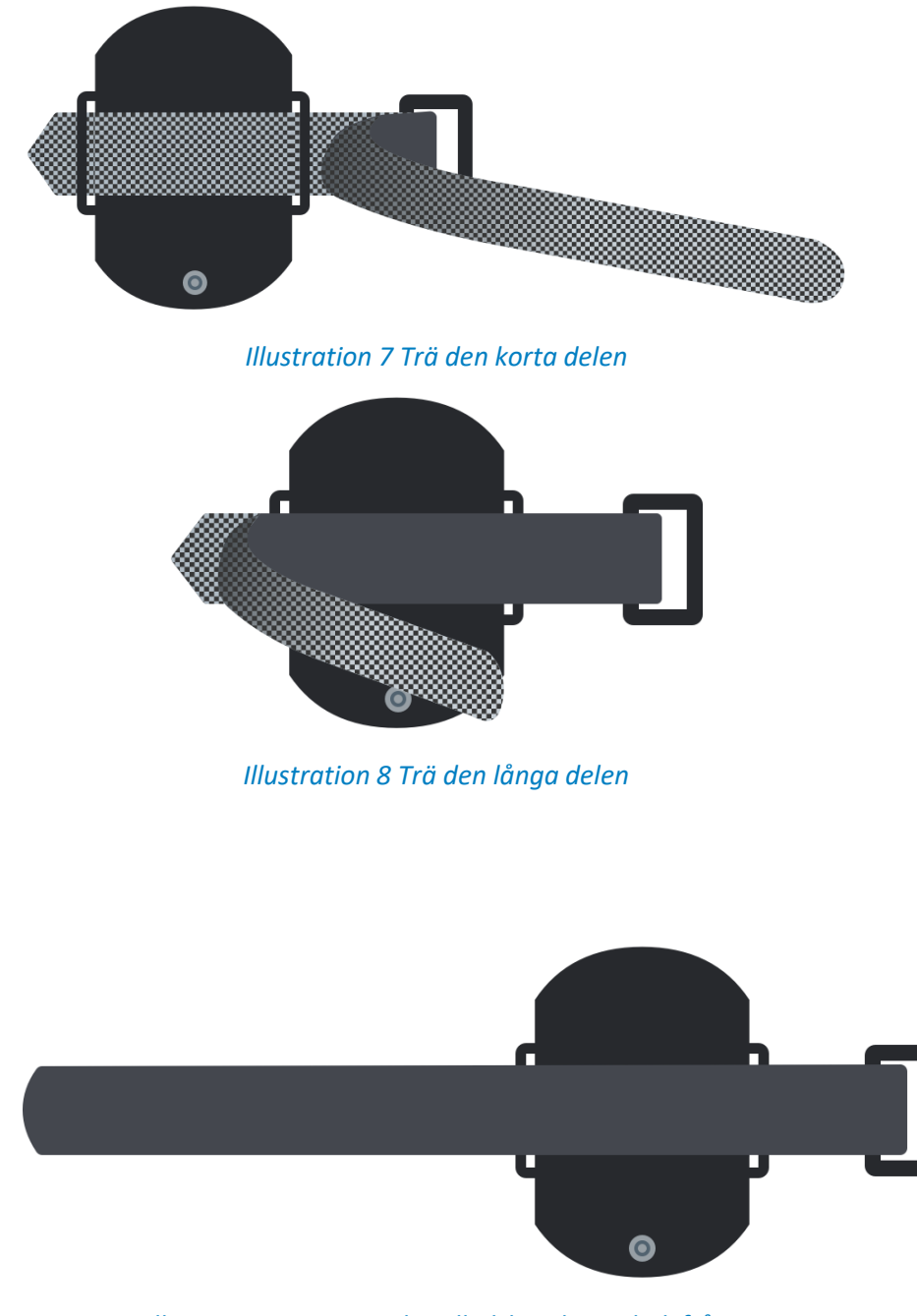

Illustration 9 Fastsatt handledsband, sett bakifrån

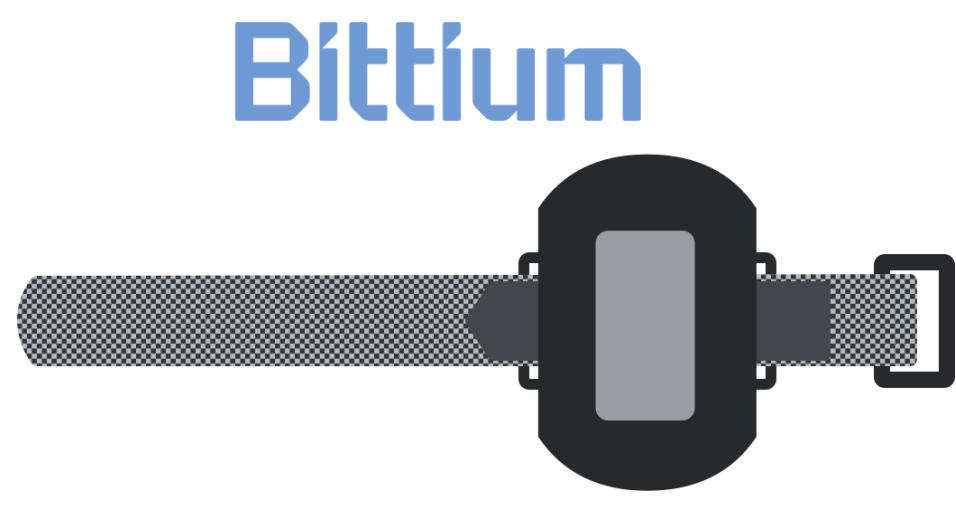

Illustration 10 Fastsatt handledsband, sett framifrån

#### 4.6.3 Kontrollera enhetsparen

Utrustningen i transportväskan (Respiro, pulsoximeter) har redan sammankopplats av tillverkaren. Observera dock att när man till exempel rengör flera enheter samtidigt kan dessa enhetspar blandas med andra enheter. Det går att särskilja enhetetsparen med hjälp av instruktionerna nedan.

**TIP** Se till att Respiro inte är i laddningsdockan eller ansluten till en dator när du kontrollerar enhetsparen.

#### Respiro och pulsoximeter:

- 1. Starta Respiro-enheter genom att trycka på strömknappen i cirka 3 sekunder. Alla 3 LED-indikatorer är blåa.
- 2. Håll inne strömknappen igen i cirka 8 sekunder tills Respiro vibrerar en gång och alla 3 LEDindikatorerna blinkar blått.
- 3. Bluetooth-anslutningen upprättas automatiskt mellan Respiro och pulsoximetern. Tryck på pulsoximeterns strömknapp med till exempel din nagel för att starta den om den inte startar automatiskt.

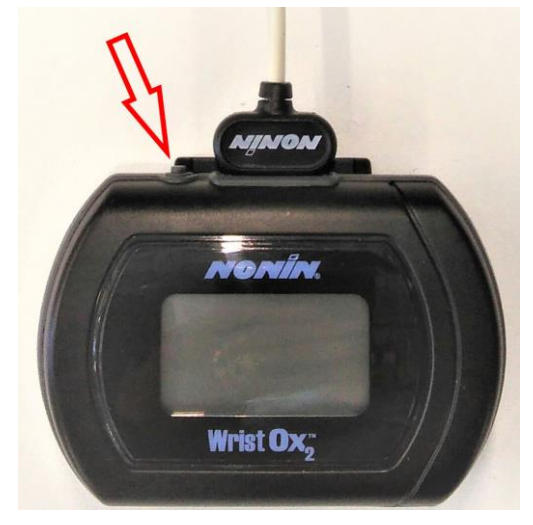

Illustration 11 Pulsoximeterns strömknapp

- 4. När Respiro har aktiverat registreringsläget kommer alla 3 LED-indikatorer att blinka blått i några sekunder. När pulsoximetern sedan har startat kommer Respiro-enhetens vänstra LED-indikator att lysa grönt om fingret är inne i sensorn och gult om det inte är det. Respiro är inte ansluten till pulsoximetern i fråga om den vänstra LED-indikatorn är röd.
- 5. Stäng av Respiro-enheten genom att trycka på strömknappen. Tryck på strömknappen i cirka 3 sekunder för att stoppa det aktiverade registreringsläget.
  - **TIP** Det är inte nödvändigt att stänga av pulsoximetern separat från dess strömknapp. Den stängs av automatiskt efter 10 minuter när det inte finns någon Bluetooth-anslutning och när fingret tas bort från sensorn

Du kan också ta del av enhetsparen via Respiro Device Manager genom att jämföra serienummerinformationen i Respiro Device Manager med den som visas på pulsoximetern.

### 4.7 Respiro Device Manager

Bittium Respiro Device Manager är en programvara som används för konfiguration av Respiro-inspelaren för HSAT-registreringar. Bittium Respiro Device Manager är byggd för Windows-baserat operativsystemet och har följande funktioner:

- Uppdatera firmware
- Synkronisera enhetstid med datortid
- Språkval
- Välja sensorkonfiguration
- Ansluta Respiro till pulsoximeter
- Schemalägga registreringar (start- och sluttider)
- Spara registreringsfiler
- Radera registreringsfiler

#### 4.7.1 Starta Respiro Device Manager

- 1. Anslut Respiro-enhetens laddningsdocka till en dator med USB-kabeln.
- 2. Placera Respiro i laddningsdockan. Respiros LED-indikatorerna kommer att vara blåa ett ögonblick tills laddningscykeln börjar och LED-indikatorerna blinkar grönt omväxlande från vänster till höger.
- 3. Starta Respiro Device Manager-applikationen via Windows-filutforskaren genom att först dubbelklicka på Respiro-enhetsikonen. Du kan öppna utforskaren med den gula mappikonen längst ner på skrivbordsvyn.
  - a) Dubbelklicka på Respiro-enhetsikonen.

| $\leftrightarrow$ $\rightarrow$ $\checkmark$ $\uparrow$ $\blacksquare$ > This PC > | ✓ ひ Se                                   | arch This PC                            |
|------------------------------------------------------------------------------------|------------------------------------------|-----------------------------------------|
| ★ Quick access OneDrive - Personal                                                 | ✓ Folders (7)<br>3D Objects              | Desktop                                 |
| 💻 This PC                                                                          |                                          | <                                       |
| 🧊 3D Objects                                                                       | Videos                                   |                                         |
| 📃 Desktop                                                                          |                                          |                                         |
| Videos                                                                             |                                          |                                         |
| 🚔 Local Disk (C:)                                                                  |                                          |                                         |
| ESPIRO (D:)                                                                        | V Devices and drives (2)                 |                                         |
|                                                                                    | Local Disk (C:)<br>224 GB free of 476 GB | RESPIRO (D:)<br>3,70 GB free of 3,74 GB |

Illustration 12 Öppna enhetshanteraren från PC

b) Dubbelklicka på Respiro Device Manager-mappen.

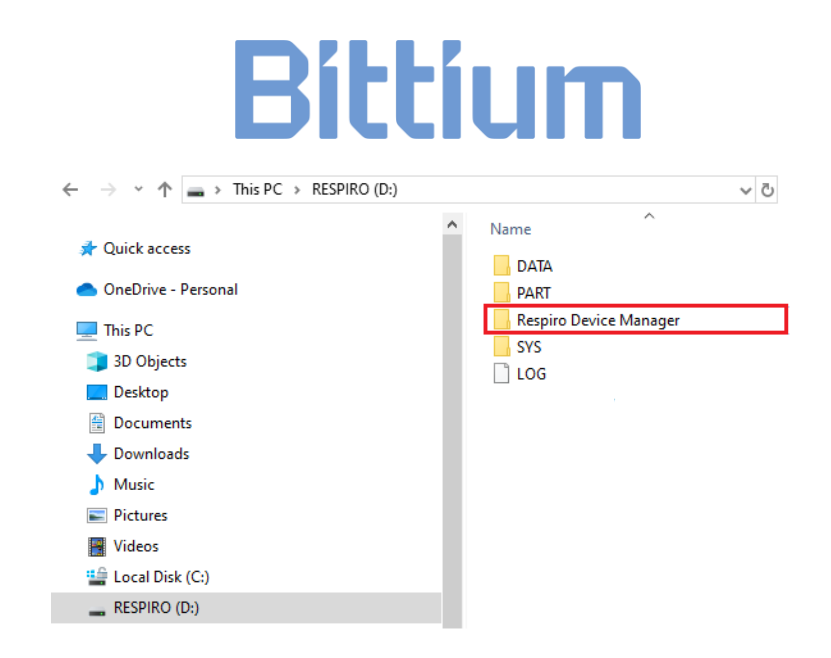

Illustration 13 Öppna enhetshanteraren från Respiro Device Manager-mappen

c) Dubbelklicka på Respiro Device Manager-filen. En genväg skapas på skrivbordet när du använder Respiro Device Manager för första gången.

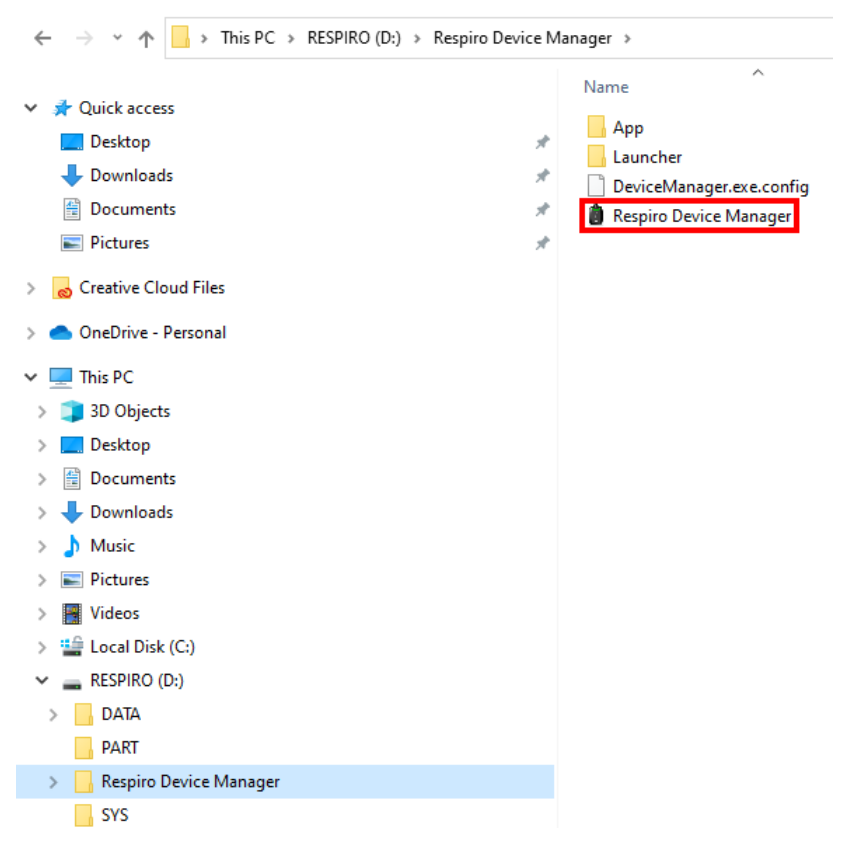

Illustration 14 Öppna Respiro Device Manager.exe

D000009278 Respiro Bruksanvisning för vårdpersonal

4. Vänta tills applikationen detekterar Respiro. Se till att Respiro är insatt i laddningsdockan och att laddningsdockan är ansluten till datorn. Respiro Device Manager-huvudvyn öppnas.

| - <b>4</b> h                                    | Scheduled recording               | Recorder information                                                    |
|-------------------------------------------------|-----------------------------------|-------------------------------------------------------------------------|
| Bittium                                         | Scheduled recording               | Firmware version 1.2.0                                                  |
| Respiro                                         | Start recording at                | Bluetooth firmware version 1.2.0,RESPIRO                                |
| _                                               |                                   | Bootloader version 1.0.0                                                |
| Recorder name                                   | Stop recording at                 | Serial number 0001535                                                   |
| DEFAULT.DEVICE.ID                               | Stop recording at                 | Recording equipment                                                     |
|                                                 |                                   | 1 RIP belt configuration                                                |
| Battery charge Free disk space                  | Bluetooth settings                | Nasal cannula, 1 RIP belt, pulse oximeter,<br>accelerometer, microphone |
| 100%                                            | Pulse oximeter serial number (SN) |                                                                         |
|                                                 | Recording configuration           |                                                                         |
|                                                 | 1 RIP belt configuration          |                                                                         |
| Recorder time                                   |                                   | $\sim$                                                                  |
| Time 12:52:24                                   |                                   |                                                                         |
| Date 30/01/2024                                 |                                   |                                                                         |
| Recorder time is synchronized with the PC time. |                                   |                                                                         |
| Eject                                           | Refresh                           | Save settings                                                           |

Illustration 15 Startvyn i Respiro Device Manager

### 4.7.2 Ansluta Respiro till pulsoximetern

Följ dessa anvisningar om du till exempel på grund av ett enhetsfel behöver ansluta Respiro till pulsoximetern igen:

- 1. Öppna Respiro Device Manager i enlighet med anvisningarna tidigare i 4.7.1.
- 2. Ange pulsoximeterns serienummer, som finns på baksidan av pulsoximetern i fältet för pulsoximeterenhetsnamn i Respiro Device Manager-huvudvyn och klicka på Spara. Om du vill lägga till ett namn för Respiro-enheten kan du ange det i fältet inspelarnamn.
  - TIP Använd inte patientuppgifter när du byter namn på Respiro-enheten. Tillåtna tecken är när Respiro-enhetens namn ändras är: bokstäverna a–z, siffrorna 0–9, punkt (.) och komma (,).

| Bittium<br>Respiro                                                                          | Scheduled recording ON V OFF                                                                                                  | Recorder information           Firmware version         1.2.0           Bluetooth firmware version         1.2.0,RESPIRO           Bootloader version         1.0.0           Seriel number         0001535 |
|---------------------------------------------------------------------------------------------|----------------------------------------------------------------------------------------------------|----------------------------------------------------------------------------------------------------|
| Battery charge Free disk space                                                              | Bluetooth settings         Pulse oximeter serial number (SN)         Recording configuration         1 RIP belt configuration | Recording equipment 1 RIP belt configuration Nasal cannula, 1 RIP belt, pulse oximeter, accelerometer, microphone                                                                                           |
| Recorder time Time 12:52:24 Date 30/01/2024 Recorder time is synchronized with the PC time. |                                                                                                    |                                                                                                    |

Illustration 16 Device Manager-startvy

3. Starta pulsoximetern genom att trycka på dess strömknapp (se kapitel 4.6.3) med till exempel en nagel när applikationen ber dig att göra detta, och klicka på OK. Anslutningen påbörjas.

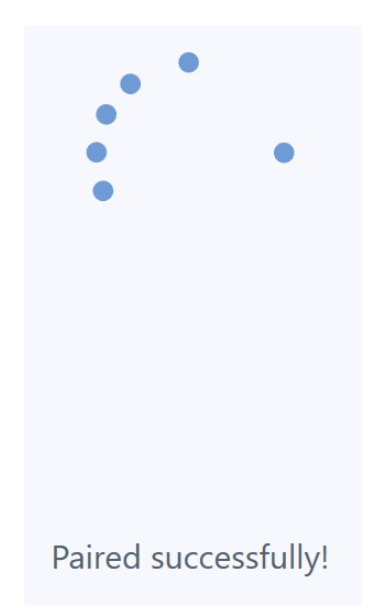

Illustration 17 Pulsoximetern har anslutit till Respiro!

Respiro Device Manager-applikationen aviserar dig om anslutningsprocessen lyckades. Om den inte kan upprättas ska du försöka igen och följa instruktionerna på skärmen. Se bilden nedan. Observera att det också är möjligt att pulsoximetern redan är ansluten till en annan Respiro-enhet, och detta är anledningen till varför anslutningsprocessen misslyckas. I så fall ska du ange pulsoximeterns serienummer i fältet för pulsoximeterenhetsnamn i Respiro Device Manager-huvudvyn och klicka på Spara. Detta ersätter det gamla enhetsparet med det nya.

| Pulsoximeterns | s serienummerfält måste     | innehålla 9 siffror. | Bara siffror är tillåtna | l.         |
|----------------|-----------------------------|----------------------|--------------------------|------------|
| Om registrerin | ngen är planerad gäller i   | inte ovanstående i   | instruktioner. I så fal  | l måste    |
| schemalagda re | registreringen först tas bo | rt med Respiro Dev   | vice Manager.            |            |
| Pulsoximetern  | kan lagra information c     | om två Respiro-enl   | heter och anslutninge    | en upprä   |
| med den Respi  | iro som startar först eller | • med den som red    | an är på. Om den and     | Ira Respii |
| med den Respi  | iro som startar först eller | med den som red      | an är på. Om den and     | lra        |
|                | nåste tas bort måste pu     | ulsoximeterns serie  | enummer tas bort m       | nan        |

Se till att Nonin-pulsoximetern inte redan är ansluten till en annan enhet genom att iaktta pulsoximeterns Bluetooth-indikatorlampa (se Nonin-pulsoximeterns bruksanvisning). Om pulsoximetern är ansluten till en annan Respiro ska du hitta denna Respiro och stänga av den.

Kom ihåg att alltid koppla bort Respiron på ett säkert sätt från datorn med "Säker borttagning av maskinvara" i Windows eller via utmatningsfunktionen i Respiro Device Manager.

| Information                                                                                                    |          |
|----------------------------------------------------------------------------------------------------|----------|
| Connecting failed!<br>- Check that the serial number (SN) on the back of the pulse oximeter matches 123123123<br>- Remove batteries from the pulse oximeter for 2 minutes and power up the pulse oximeter again |          |
| Do you want to retry connecting?                                                                                                    |          |
|                                                                                                    |          |
|                                                                                                    |          |
|                                                                                                    |          |
|                                                                                                    |          |
|                                                                                                    | Retry No |
|                                                                                                    |          |

Illustration 18 Informationsfönster, pulsoximetern kunde inte ansluta

#### 4.7.3 HSAT-registreringsläge

I HSAT-registreringssläge sparas registreringen direkt i Respiro-internminnet. Efter registreringen i HSATregistreringsläge returneras Bittium Respiro<sup>™</sup> till kliniken/sjukhuset och enheten ansluts till en dator med USB-kabel varpå registreringsdata kan laddas upp lokalt från enhetens interna minneskort och lagras i Bittium MedicalSuite<sup>™</sup>-tjänsteplattformen.

#### 4.8 Starta en registrering

Innan du startar en registrering måste du välja den konfiguration från Respiro Device Manager som ska användas i rullgardinsmenyn under Registreringskonfiguration. Alternativen är:

- 1 RIP-bältekonfiguration
- 2 RIP-bälteskonfigureringar
- 2 RIP-bältekonfigurationer med EKG

### Recording configuration

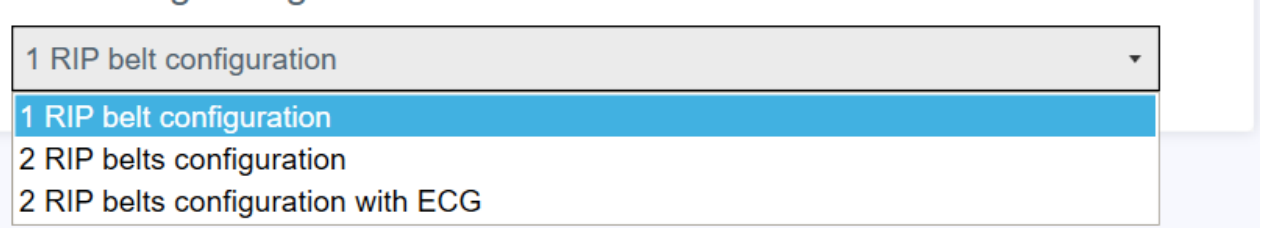

#### Illustration 19 Registreringskonfiguration

Valt alternativ visas i illustrationen till höger. Vald konfiguration är giltig tills den ändras i Enhetshanteraren. Klicka på Spara när konfigurationen har valts.

#### 4.8.1 Schemalagd registrering

I HSAT-registreringen går det att ställa in registreringens start och stopp vid en fördefinierad tidpunkt i de fall patienten inte kan starta själv. Funktionen aktiveras på Respiro Device Manager-huvudskärmen. Se kapitel 4.7.1, för information om hur Starta Respiro Device Manager-applikationen startas. Respiro aktiveras automatiskt vid vald starttid och börjar registrera data från sensorerna. Registreringsstarten indikeras av en kort vibration i Respiro.

|                                                 | Scheduled recording               | Recorder information                                                                                                    |
|-------------------------------------------------|-----------------------------------|----------------------------------------------------------------------------------------------------|
| Bittium                                         |                                   | Firmware version 1.2.0                                                                                                    |
| Respiro                                         | Start recording at                | Bluetooth firmware version 1.2.0,RESPIRO                                                                                                    |
|                                                 |                                   | Bootloader version 1.0.0                                                                                                    |
| ecorder name                                    | Stop recording at                 | Serial number 0001535                                                                                                    |
| EFAULT.DEVICE.ID                                |                                   | Recording equipment                                                                                                    |
| Battery charge Free disk space                  | Bluetooth settings                | 1 RIP belt configuration<br>Nasal cannula, 1 RIP belt, pulse oximeter,<br>accelerometer, microphone                                                                                                    |
|                                                 | Pulse oximeter serial number (SN) |                                                                                                    |
| 100% 99%                                        | Recording configuration           |                                                                                                    |
|                                                 | 1 RIP belt configuration          | •                                                                                                    |
| ecorder time                                    |                                   | $\sim$                                                                                                    |
| ne 12:52:24                                     |                                   |                                                                                                    |
| ate 30/01/2024                                  |                                   |                                                                                                    |
| Recorder time is synchronized with the PC time. |                                   | and the second second s |

Illustration 20 Respiro Device Manager – huvudvy

| Scheduled recording | ON V OFF |   |
|---------------------|----------|---|
| Start recording at  |          | * |
| Stop recording at   |          | Ŧ |

### Illustration 21 Sätt PÅ schemalagd registrering

- 1. Sätt på schemalagd registrering.
- 2. Ange starttid i rullgardinsmenyn.
- 3. Ange sluttid i rullgardinsmenyn.
- 4. Klicka på "Spara".

#### **TIP** Registreringens varaktighet måste vara mellan 4 och 20 timmar.

- TIP I schemalagt registreringsläge när den förinställda starttiden för registrering nås vaknar Respiro-enheten och initieringsfasen startas på systemnivå. Nonin-pulsoximeterns starttid (uppvaknande) kan variera men under alla omständigheter startas Nonin-pulsoximetern efter en kort fördröjning (max 1 minut) och polygrafiregistreringen pågår
- **TIP** Det rekommenderas att synkronisera enhetens tid med datortiden. Detta kan göras i huvudvyn för Respiro Device Manager nere till vänster på sidan. Kom ihåg att alltid koppla bort Respiron på ett säkert sätt från datorn med "Säker borttagning av maskinvara" i Windows eller via utmatningsfunktionen i Respiro Device Manager.

### 4.8.2 Starta en registrering manuellt

När en Bittium HSAT-registrering utförs med manuella start- och stoppkommandon startas den av patienten som trycker på Respiro-knappenförst kort, **mindre än 3 sekunder**, för att väcka enheten, och sedan i omkring **8 sekunder** för att starta registreringen. Registreringsstarten indikeras av en kort vibration.

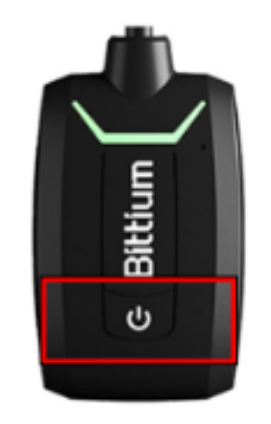

#### Illustration 22 Respiro-registreringsknapp

Innan en registrering startas fästs Respiro, pulsoximeter och sensorer på patienten i enlighet med instruktionerna för den registreringskonfiguration som används. Registreringsutrustningen kan antingen fästas redan på kliniken eller av patienten i hemmet. När alla sensorer har fästs sätts enheterna på och enhetens anslutningar och sensorfunktionaliteten verifieras med hjälp av Respiro LED-indikatorerna. Se **snabbguiden** för den aktuella registreringskonfigurationen för mer detaljerad information om anslutning av registreringsutrustning.

### 4.9 Under registreningen

När Bittium HSAT-registreringen pågår lagras registreringsdata automatiskt på Respiro. Om patienten är vaken under en registrering kan hen göra patienthändelsemarkeringar i registrerade data genom att trycka på Respiro-knappen kort (mindre än 3 sekunder) för att indikera att hen går på toaletten, dricker eller äter något, ligger i sängen, läser en bok eller något annat. Detta indikeras av en blå blinkande LED-indikator.

### 4.10 Stoppa registreringen

Bittium HSAT-registreringen kan konfigureras så att den stoppas automatiskt vid en schemalagd tid eller med manuellt stopp. Det driftsläge som ska användas väljs med **Bittium Respiro Device Manager** när Respiro konfigureras för en registrering.

### 4.10.1 Stoppa schemalagd registrering

En schemalagd registrering stoppas automatiskt vid den fördefinierade tiden. Respiro slutar registrera och stängs av automatiskt vid den schemalagda sluttiden, medan en pulsoximeter stoppar registreringen och stängs av automatiskt. Bittium Respiro-registreringens stopp indikeras av tre korta vibrationer och LED-indikatorer som tänds i blått en efter en från vänster till höger. Observera att Respiro LED-indikatorerna lyser med blått fast sken i 5 minuter efter stoppet men inspelaren kan lossas från kroppen och packas ner i väskan.

#### 4.10.2 Manuellt registreringsstopp

När Bittium HSAT-registreringen utförs med manuella start- och stoppkommandon stoppar patienten registreringen manuellt genom att hålla inne Respiro-knappen i cirka **3 sekunder** när hen vaknar. Registreringens stopp indikeras av tre korta vibrationer och LED-indikatorer som tänds i blått en efter en från vänster till höger. Observera att Respiro LED-indikatorerna lyser med blått fast sken i 5 minuter efter stoppet, men inspelaren kan lossas från kroppen och packas ner i väskan. Pulsoximetern stängs av automatiskt.

### 4.11 Efter registreringen

### 4.11.1 Ladda upp registreringsdata efter HSAT-registrering

Respiro Device Manager-applikationen är byggd för Windows 10-operativsystemet. Om registreringsstatus av misstag aktiverats i Respiro-enheten avslutas den automatiskt när Respiro-enheten placeras i laddningsdockan.

Följ dessa instruktioner för att ladda upp registreringsdata från Respiro-enheten:

- 1. Anslut laddningsdockan till en dator med USB-kabeln.
- 2. Placera Respiro-enheten i laddningsdockan. Se till att enheten vilar på rätt sätt i laddningsdockan.

- **TIP** Ta inte bort Respiro från laddningsdockan när du laddar upp registreringsdata. Om Respiro tas bort från laddningsdockan kanske Respiro-enhetsminnets läsfunktion inte fungerar och ett feltillstånd uppstår som endast kan repareras på en serviceanläggning.
- 3. Starta Respiro Device Manager-applikationen. Vänta tills applikationen detekterar Respiro. Respiro Device Manager-huvudvyn öppnas. Se kapitel 4.7.1, för information om hur Starta Respiro Device Manager-applikationen startas.
- 4. Välj "Verktyg" högst upp i vyn.
- 5. Klicka på "Spara registreringsfiler".

| 👔 Respiro De | evice Manager |       |                      |                 | - 5 X |
|--------------|---------------|-------|----------------------|-----------------|-------|
| Home         | Tools         | About |                      |                 |       |
|              |               |       |                      |                 |       |
|              |               |       |                      |                 |       |
|              |               |       |                      |                 |       |
|              |               |       |                      | (in 1997)       |       |
|              |               |       |                      |                 |       |
|              |               |       |                      |                 |       |
|              |               |       | Save recording files | Firmware update |       |
|              |               |       |                      |                 |       |
|              |               |       |                      |                 |       |
|              |               |       |                      |                 |       |
|              |               |       |                      |                 |       |

#### Illustration 23 Spara registreringsfiler

- 6. Välj uppladdade filer och klicka på Bläddra.
  - **TIP** Du kan välja flera filer samtidigt genom att trycka på Ctrl-knappen under valet.

| Respiro | Device Manager |                                  |                          |                   |                      |                            |                           | - 6                         |
|---------|----------------|----------------------------------|--------------------------|-------------------|----------------------|----------------------------|---------------------------|-----------------------------|
| Home    | Tools          | About                            |                          |                   |                      |                            |                           |                             |
|         |                |                                  |                          | Save              | recording file       | es                         |                           |                             |
|         |                |                                  |                          |                   |                      |                            |                           |                             |
|         | Please selec   | ct the recording file(s) to save | from the table below. Th | nen click "Browse | " button to select t | he save location and click | "Save" button to save the | selected recording file(s). |
|         |                | Recorder name                    | Recording start date     | Duration          | Status               | Recording file name        |                           |                             |
|         |                | DEFAULT.DEVICE.ID                | 06.10.2021               | 5h 44m 8s         |                      | 00-11-18.EDF               | Delete from recorder      |                             |
|         |                | DEFAULTDEVICEID                  | 02.10.2021               | 8h 20m 15s        |                      | 00-09-42.EDF               | Delete from recorder      |                             |
|         |                |                                  |                          |                   |                      |                            |                           |                             |
|         |                |                                  |                          |                   |                      |                            |                           |                             |
|         |                |                                  |                          |                   |                      |                            |                           |                             |
|         |                |                                  |                          |                   |                      |                            |                           |                             |
|         |                |                                  |                          |                   |                      |                            |                           |                             |
|         |                |                                  |                          |                   |                      |                            |                           |                             |
|         |                |                                  |                          |                   |                      |                            |                           |                             |
|         |                |                                  |                          |                   |                      |                            |                           |                             |
|         |                |                                  |                          |                   |                      |                            |                           |                             |
|         |                |                                  |                          |                   |                      |                            |                           |                             |
|         |                |                                  |                          |                   |                      |                            |                           |                             |
|         |                | Save loca                        | tion                     |                   |                      |                            | Browse                    |                             |
|         |                |                                  |                          |                   |                      |                            | biomac                    |                             |
|         |                |                                  |                          |                   |                      |                            |                           |                             |
|         |                |                                  |                          |                   | Save                 |                            |                           |                             |
|         |                |                                  |                          |                   |                      |                            |                           |                             |
|         | Eject          |                                  |                          |                   |                      |                            |                           | Back                        |
|         |                |                                  |                          |                   |                      |                            |                           |                             |
|         |                |                                  |                          |                   |                      |                            |                           |                             |
|         |                |                                  |                          | Illustro          | ation 24 Fi          | Ival                       |                           |                             |

#### 7. Välj plats att spara filerna på och klicka på Spara.

| piro D | evice Manager |                             |                              |                   |                    |                               |                          |               |
|--------|---------------|-----------------------------|------------------------------|-------------------|--------------------|-------------------------------|--------------------------|---------------|
|        | Tools         | About                       |                              |                   |                    |                               |                          |               |
|        |               |                             |                              | Save              | recording fi       | es                            |                          |               |
|        |               |                             |                              |                   |                    |                               |                          |               |
|        | Please selec  | ct the recording file(s) to | save from the table below. T | hen click "Browse | " button to select | the save location and click " | Save" button to save the | selected real |
|        |               | Recorder name               | Recording start date         | Duration          | Status             | Recording file name           |                          |               |
|        |               | DEFAULT.DEVICE.ID           | 06.10.2021                   | 5h 44m 8s         |                    | 00-11-18.EDF                  | Delete from recorder     |               |
|        |               | DEFAULTDEVICEID             | 02.10.2021                   | 8h 20m 15s        |                    | 00-09-42.EDF                  | Delete from recorder     |               |
|        |               |                             |                              |                   |                    |                               |                          |               |
|        |               |                             |                              |                   |                    |                               |                          |               |
|        |               |                             |                              |                   |                    |                               |                          |               |
|        |               |                             |                              |                   |                    |                               |                          |               |
|        |               |                             |                              |                   |                    |                               |                          |               |
|        |               |                             |                              |                   |                    |                               |                          |               |
|        |               |                             |                              |                   |                    |                               |                          |               |
|        |               |                             |                              |                   |                    |                               |                          |               |
|        |               |                             |                              |                   |                    |                               |                          |               |
|        |               |                             |                              |                   |                    |                               |                          |               |
|        |               |                             |                              |                   |                    |                               |                          |               |
|        |               |                             |                              |                   |                    |                               |                          |               |
|        |               | Save                        | e location C:\Users\ \Deskt  | ор                |                    |                               | Browse                   |               |
|        |               |                             |                              |                   |                    |                               |                          |               |
|        |               |                             |                              |                   |                    |                               |                          |               |
|        |               |                             |                              |                   | Save               |                               |                          |               |
|        |               |                             |                              |                   |                    |                               |                          |               |
|        | Eject         |                             |                              |                   |                    |                               |                          |               |
|        |               |                             |                              |                   |                    |                               |                          |               |

#### Illustration 25 Spara platsval

D0000009278 Respiro Bruksanvisning för vårdpersonal

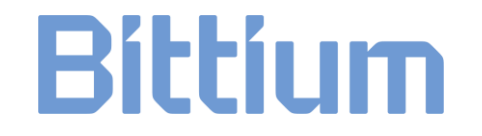

När filerna har sparats ska registreringsdata raderas från inspelaren genom att klicka på OK i informationsvyn.

| File(s) copied                                    |        |
|---------------------------------------------------|--------|
| Files saved to PC. Delete them from the recorder? |        |
|                                                   |        |
|                                                   |        |
|                                                   |        |
|                                                   | Yes No |

Illustration 26 Bekräftelsefönster, Filer kopierade till PC

De filer som inte tagits bort kommer då att förbli synliga i vyn Spara registreringsfiler.

| Respiro E | levice Manager |                              |                            |                    |                       |                                  |                         |             |
|-----------|----------------|------------------------------|----------------------------|--------------------|-----------------------|----------------------------------|-------------------------|-------------|
| me        | Tools          | About                        |                            |                    |                       |                                  |                         |             |
|           |                |                              |                            | Save               | recording f           | les                              |                         |             |
|           |                |                              |                            |                    |                       |                                  |                         |             |
|           | Please se      | ect the recording file(s) to | save from the table below. | Then click "Browse | " button to selec     | t the save location and click "S | ave" button to save the | selected re |
|           |                | Recorder name                | Recording start date       | Duration           | Status                | Recording file name              |                         |             |
|           |                | DEFAULT.DEVICE.ID            | 06.10.2021                 | 5h 44m 8s          | Saved                 | 00-11-18.EDF                     | Delete from recorder    |             |
|           |                | DEFAULTDEVICEID              | 02.10.2021                 | 8h 20m 15s         |                       | 00-09-42.EDF                     | Delete from recorder    |             |
|           |                |                              |                            |                    |                       |                                  |                         |             |
|           |                |                              |                            |                    |                       |                                  |                         |             |
|           |                |                              |                            |                    |                       |                                  |                         |             |
|           |                |                              |                            |                    |                       |                                  |                         |             |
|           |                |                              |                            |                    |                       |                                  |                         |             |
|           |                |                              |                            |                    |                       |                                  |                         |             |
|           |                |                              |                            |                    |                       |                                  |                         |             |
|           |                |                              |                            |                    |                       |                                  |                         |             |
|           |                |                              |                            |                    |                       |                                  |                         |             |
|           |                |                              |                            |                    |                       |                                  |                         |             |
|           |                |                              |                            |                    |                       |                                  |                         |             |
|           |                | Sa                           | ve location C:\Users\ \Des | ktop               |                       |                                  | Browse                  |             |
|           |                |                              |                            | All selected re    | cording files saved s | uccessfully                      |                         |             |
|           |                |                              |                            |                    |                       |                                  |                         |             |
|           |                |                              |                            |                    | Save                  |                                  |                         |             |
|           |                |                              |                            |                    |                       |                                  |                         |             |
|           | Eject          |                              |                            |                    |                       |                                  |                         |             |

Illustration 27 Ej borttagna filer

8. Klicka på Mata ut. Du kan ta bort Respiro från laddningsdockan när applikationen instruerar dig att göra detta.

Innan en ny HSAT-inspelning startas måste data från den föregående inspelningen av integritetsskäl raderas från Respiro-enheten med hjälp av Bittium Respiro Device Manager. Se kapitel 4.11.

### **TIP** Om enheten innehåller korrupta filer kommer de att visas med en gul aviseringstriangel. Dessa oanvändbara filer kan raderas från enheten på samma sätt som andra filer, genom att klicka på Radera på enheten.

### 4.11.2 Andra åtgärder

Kom ihåg att radera tidigare registreringsdata från Respiro-enheten innan du förbereder den för en ny patient. Se kapitel 4.11.

Ladda Respiro och byt ut pulsoximeterns batterier efter behov. **Byt ut batterierna till pulsoximetern när den har mindre än tre segment på skärmen**. Olika typer av batterier (alkaliska, litium, uppladdningsbara) kan ha olika effekt på pulsoximeterns drifttid.

När registreringen är på ELLER när Respiro är i laddningsdockan är kommunikationen mellan Respiro och pulsoximetern aktiv vilket också minskar pulsoximeterns batterinivå. Därför rekommenderar vi att pulsoximeterbatterier byts först efter att Respiro har förberetts för nästa patient.

Packa transportväskan för nästa patient, se kapitel 4.2.

### 5 UNDERHÅLL

Du måste se till att operativsystemet i datorn du använder är uppdaterat och säkert.

### 5.1 Rengöring och desinfektion

Respiro, pulsoximeter, armband, Respiro-monteringsplatta, laddningsdocka samt transportväskan, laminerad snabbguide och laminerade anmärkningar och varningar måste alla rengöras och desinficeras före första användningen och också efter varje registrering. Näskanylen, RIP bälten EKG-adapter samt EKG-elektroder är engångsprodukter. RIP-bälten kan användas mer än en gång med samma patient.

| Objekt                                                                          | Rengöringsmetod                                                     | Desinfektionsmetod                                                                                                    |  |  |
|---------------------------------------------------------------------------------|---------------------------------------------------------------------|----------------------------------------------------------------------------------------------------|--|--|
|                                                                                 | Luddfri trasa fuktad med vatten och milt rengöringsmedel.           | Luddfri trasa fuktad med vatten<br>och isopropanolalkohol                                                               |  |  |
| Respiro                                                                         | X, undvik att torka av näskanylens gränssnitt med en för våt trasa. | Х                                                                                                    |  |  |
| Pulsoximeter*                                                                   | Х                                                                   |                                                                                                    |  |  |
| Respiro-monteringsplatta<br>för 1 eller 2 RIP-bälten                            | Х                                                                   | X, kontrollera att<br>monteringsplattan är intakt.<br>Monteringsplattan kan användas<br>till ungefär 20 registreringar. |  |  |
| Laddningsdocka                                                                  | Х                                                                   | Х                                                                                                    |  |  |
| Transportväska                                                                  | Х                                                                   | Х                                                                                                    |  |  |
| Laminerade Snabbguider<br>och Observationer och<br>Varningar                    | х                                                                   | х                                                                                                    |  |  |
| Pulsoximeterns armband handtvättas med ett milt rengöringsmedel i 30 °C vatten. |                                                                     |                                                                                                    |  |  |

#### Tabell 6 Rengörings- och desinfektionsmetod

Rengör enheterna genom att torka av dem med en luddfri trasa fuktad med vatten och milt rengöringsmedel.

För desinfektion av Respiro-enheten och andra medicintekniska komponenter och systemdelar kan följande desinfektionsmedel användas:

- Medicinsk alkohol
  - o 70 % etylalkohol
  - o 70 % isopropylalkohol

D000009278 Respiro Bruksanvisning för vårdpersonal

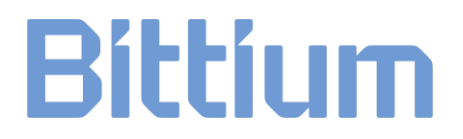

Torka av enheterna med en luddfri trasa fuktad med t.ex. isopropylalkohol eller med desinfektionsservetter

\*Kontrollera de detaljerade rengörings- och desinfektionsanvisningarna för pulsoximetern i pulsoximeterns bruksanvisning: **Användarhandledning Modell 3150 WristOx2 Pulsoximeter BLE och USB**: <u>https://www.nonin.com/support/3150-ble/</u>.

Se till att enheterna och armbandet kan torka ordentligt efter rengöringen. Lufttorka utrustningen – torktumla till exempel inte armbandet. Kassera begagnade näskanyler, EKG-adaptrar och EKG-elektroder som energiavfall.

### 5.2 Ändra språket i Respiro Device Manager

Språket i Respiro Device Manager kan ändras genom att välja Om i huvudvyn. Språkalternativ är tillgängliga via menyn Ändra språk.

### 5.3 Uppdatera Respiro-firmware

- 1. Anslut laddningsdockan till en dator med USB-kabeln.
- 2. Placera Respiro-enheten i laddningsdockan. Se till att enheten vilar på rätt sätt i laddningsdockan.
- 3. Starta Respiro Device Manager-applikationen (se kapitel 4.7.1). Vänta tills applikationen detekterar Respiro-enheten. Respiro Device Manager-huvudvyn öppnas.
- 4. Välj Verktyg högst upp i vyn.
- 5. Välj Uppdatera firmware.
- 6. Hitta uppdateringspaketet genom att klicka på Bläddra-knappen. Observera: Uppdateringspaketet levereras separat, och det måste finnas tillgängligt på datorn på en fördefinierad plats.
- 7. Välj filen och klicka på Öppna.
  - **TIP** Avlägsna inte Respiro från laddningsdockan medan firmwareuppdateringen pågår

| Respiro D | evice Manager |       |                                                                               | _ 67 × |
|-----------|---------------|-------|-------------------------------------------------------------------------------|--------|
| Home      | Tools         | About |                                                                               |        |
|           |               |       |                                                                               |        |
|           |               |       |                                                                               |        |
|           |               |       |                                                                               |        |
|           |               |       |                                                                               |        |
|           |               |       |                                                                               |        |
|           |               |       |                                                                               |        |
|           |               |       |                                                                               |        |
|           |               |       |                                                                               |        |
|           |               |       |                                                                               |        |
|           |               |       |                                                                               |        |
|           |               |       |                                                                               |        |
|           |               |       |                                                                               |        |
|           |               |       | Please select an update package (.zip file)                                   |        |
|           |               |       |                                                                               |        |
|           |               |       | Browse                                                                        |        |
|           |               |       |                                                                               |        |
|           |               |       |                                                                               |        |
|           |               |       |                                                                               |        |
|           |               |       | Please select an undetenarkase (rin file)     X                               |        |
|           |               |       |                                                                               |        |
|           |               |       | er ⇒ • ↑ ] > ImsPC > LecarDiat(CJ) > Users > → Respire FW > Lub-ref2          |        |
|           |               |       | Organize • New folder                                                         |        |
|           |               |       | Downloads Name Date modified Type Size                                        |        |
|           |               |       | Train     Tespino_1.0.0-rc12     11.05.2022 10.48     Compressed (zipp 414 K8 |        |
|           |               |       | Wideos                                                                        |        |
|           |               |       | Local Disk (C)                                                                |        |
|           |               |       | File name: respire_11.00-rc12                                                 |        |
|           |               |       | Open Cancel                                                                   |        |
|           |               |       |                                                                               |        |
|           |               |       |                                                                               |        |
|           |               |       |                                                                               | Back   |

#### Illustration 28 Val av fil

| Firmware update completed successfully |    |
|----------------------------------------|----|
| The recorder is now up to date         |    |
|                                        |    |
|                                        |    |
|                                        |    |
|                                        | ОК |

#### Illustration 29 Firmware uppdaterad

8. Firmware-uppdateringen startar efter att du har valt uppdateringspaketet med knappen Öppna. Respiro Device Manager återgår till huvudvyn efter att uppdateringen har slutförts. Kom ihåg att alltid koppla bort Respiron på ett säkert sätt från datorn med "Säker borttagning av maskinvara" i Windows eller via utmatningsfunktionen i Respiro Device Manager.

### 5.4 IT-nätverk

- Slutanvändaren ansvarar för att enheten används i enlighet med organisationens IT-rutiner.
- IT-infrastrukturen ska utformas på ett kontrollerat sätt med Bittium Biosignals Ltd. Ändringar i ITnätverket kan medföra störningar i dataanalysen.

D0000009278 Respiro Bruksanvisning för vårdpersonal

- Anslutningen av systemet till ett IT-nätverk som inkluderar annan utrustning kan medföra tidigare oidentifierade risker för patienter, operatörer eller tredje part. Den ansvariga organisationen ska identifiera, analysera, utvärdera och kontrollera dessa risker.
  - Efterföljande ändringar i IT-nätverket kan innebära nya risker och kräva ytterligare analys.
  - Exempel på ändringar i IT-nätverket är ändringar i IT-nätverkets konfiguration, anslutning av ytterligare objekt i IT-nätet, bortkoppling av objekt från IT-nätet, uppdatering av utrustning ansluten till IT-nätet eller uppgradering av utrustning ansluten till IT-nätet.

### 5.5 Batteribyte

Respiro-enhetsbatteriet är en inbyggd del av enheten och kan endast bytas av Bittium Biosignals Ltd. Batteriets livslängd beror på enhetens användningslägen och laddningscykler. Vi rekommenderar att batteriet byts ut efter max 2 år. Schemalagt underhåll av enheten utförs vartannat år. Batteriet byts ut under det schemalagda underhållet.

Kontakta din lokala distributör eller Bittium Biosignals Ltd när batteribyte behövs.

### 6 FELSÖKNING

### 6.1 Potentiella problem med Respiro-enheten

- Respiro startar inte registrering: Tryck först på strömknappen i <3 sekunder tills de blå LEDindikatorerna lyser blått och sedan i cirka 8 sekunder tills enheten vibrerar en gång för att börja registrera. Se till att enheten är laddad.
- Respiro har röda lampor tända:
  - Om någon av Respiro-enhetens LED-indikatorer är röda, se tabellerna Tabell 7, Tabell 8 och Tabell 9 nedan.

#### Tabell 7 Respiro vanliga LED-indikationer i feltillstånd

| Färg     | Betydelse                                                                                                    |
|----------|----------------------------------------------------------------------------------------------------|
|          | Alla LED-indikatorer blinkar rött en gång: Misslyckad registreringsstart. Inte<br>tillräckligt med batteriladdning eller fullt internminne i enheten. Ladda enheten eller<br>frigör utrymme på minnet.                                  |
|          |                                                                                                    |
| U        | Alla LED-indikatorer och strömknapp röda: Internt enhetsfel. Tryck på strömknappen<br>i 12 sekunder och försök starta registreringen igen.                                                                                              |
| <b>ບ</b> | Alla LED-indikatorer och strömknappen lyser röda efter att strömknappen först har<br>tryckts in i 12 sekunder för att stänga av enheten och sedan trycks in igen två gånger<br>för att starta registreringen: Enheten kräver underhåll. |

#### Tabell 8 Respiro 3 sensorkonfiguration LED-indikationer i feltillstånd

| 3 sensorkonfiguration (1 eller 2 RIP-bälten), 1 LED-indikator tänd i 1 sekund<br>växlandes från vänster till höger |                                                                                                    |  |  |
|----------------------------------------------------------------------------------------------------|----------------------------------------------------------------------------------------------------|--|--|
|                                                                                                    | LED-indikator gul: Pulsoximetern är ansluten men fingret är inte inne i sensorn.<br>Kontrollera anslutning. |  |  |
|                                                                                                    |                                                                                                    |  |  |
|                                                                                                    | LED-indikator till vänster röd: Pulsoximeterfel. Kontrollera anslutning.                                    |  |  |
|                                                                                                    |                                                                                                    |  |  |

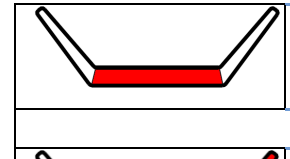

LED-indikator i mitten röd: Näskanylsfel. Kontrollera anslutning.

LED-indikator till höger röd: RIP-bältesfel. Kontrollera RIP-bälten och anslutningen mellan Respiro och monteringsplattan (tryckknappar).

Det är möjligt att ha fel i flera sensorer samtidigt. Feltillstånd indikeras när utrustningen bärs på kroppen. Om vissa LED-indikatorer lyser grönt är sensorn i fråga ok.

#### Tabell 9 Respiro 4 sensorkonfiguration LED-indikationer i feltillstånd

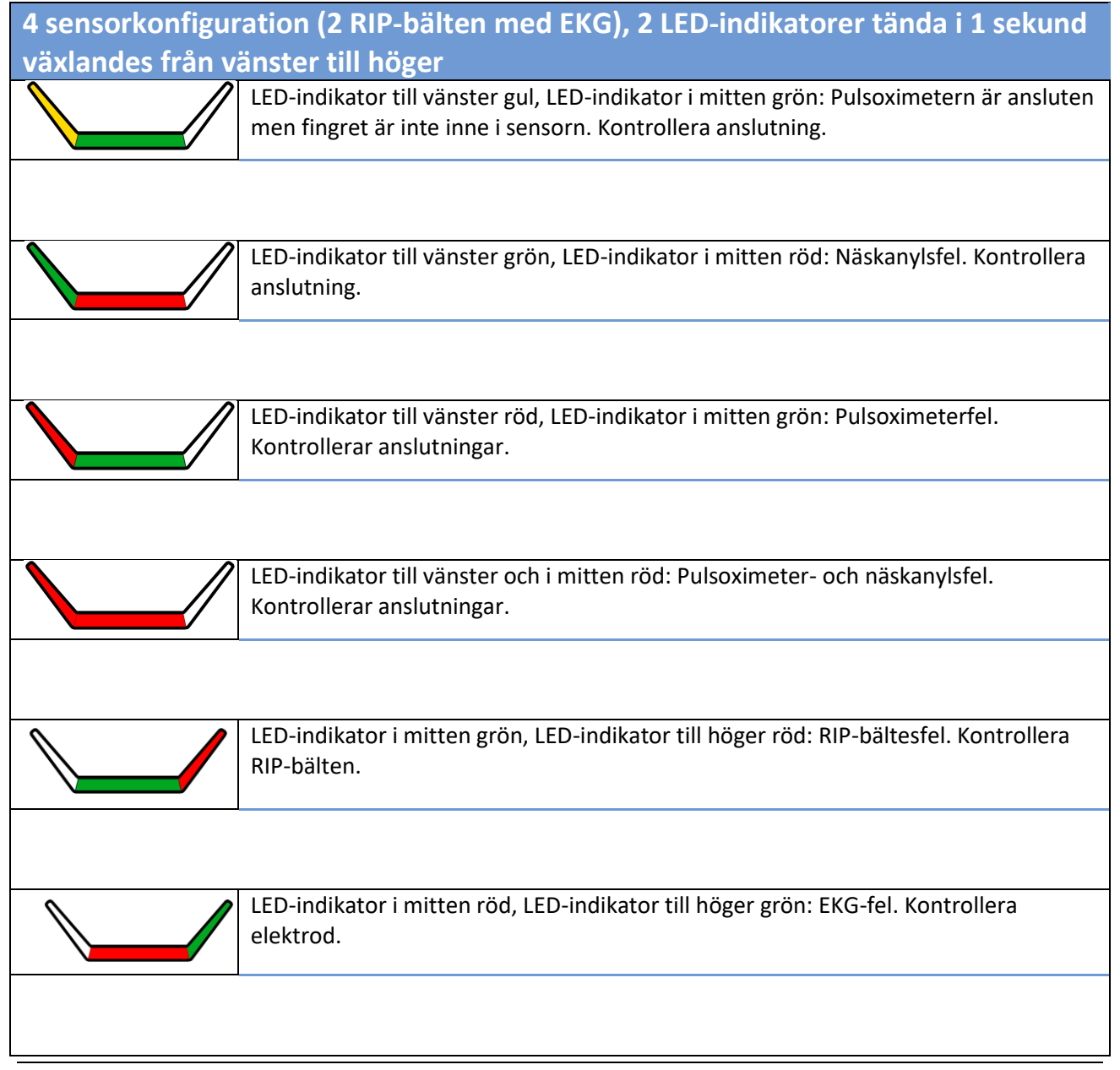

D000009278 Respiro Bruksanvisning för vårdpersonal

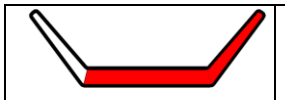

LED-indikator till höger och i mitten röd: ECG- och RIP-bältesfel. Kontrollera RIPbälten och elektrod.

Feltillstånd indikeras när utrustningen bärs på kroppen och registreringen pågår. Om vissa LED-indikatorer lyser grönt är sensorn i fråga ok.

- Pulsoximetern startar inte: Tryck på pulsoximeterns strömknapp med till exempel din nagel för att starta den om den inte startar automatiskt. Om pulsoximetern fortfarande inte startar ska batterierna bytas.
- Datorn detekterar inte Respiro när Respiro är i laddningsdockan och laddningsdockan ansluts till datorn: Kontrollera laddningsdockans anslutning till datorn och att Respiro sitter rätt i laddningsdockan.
- Så ansluter du enheter till exempel efter ett enhetsfel: Se kapitel 4.7.2.
- Respiros LED-indikatorer är släckta under laddning: Se till att laddaren och USB-kontakten är korrekt anslutna.
- Du får följande avisering när Respiro ansluts till en dator:

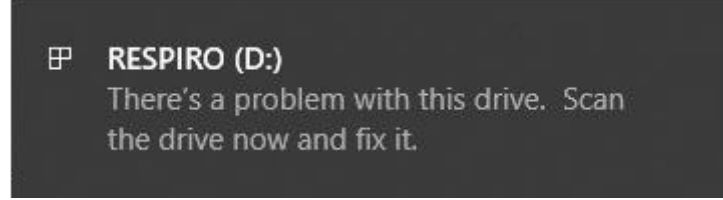

Illustration 30 Respiro-avisering

Klicka på aviseringen och följ instruktionerna på skärmen. Kom ihåg att alltid koppla bort Respiron på ett säkert sätt från datorn med "Säker borttagning av maskinvara" i Windows eller via utmatningsfunktionen i Respiro Device Manager. I Windows kan ikonen visas om du klickar på ^-ikonen (visa dolda ikoner) nere till höger på skärmen.

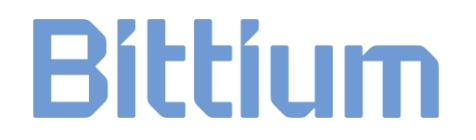

### 7 PRODUKTSÄKERHET OCH FÖRESKRIFTSINFORMATION

### 7.1 EU-försäkran om överensstämmelse

Intyg om överensstämmelse och försäkran om överensstämmelse i enlighet med tillämpliga direktiv och standarder kan begäras från <u>bbs@bittium.com</u>

### 7.2 EMC

Denna produkt uppfyller kraven i standarden EN 60601-1-2 för elektromagnetisk kompatibilitet (EMC).

### 8 TEKNISK INFORMATION

### 8.1 Respiros mått och vikt

Höjd: cirka 81 mm.

Bredd: cirka 46 mm.

Djup: cirka 19 mm.

Vikt: 48 g.

### 8.2 Enhetens IP-klassificeringar

Respiro: IP67

Laddningsdocka: IP31

Pulsoximeter: IP33

### 8.3 Användnings- och förvaringsförhållanden

| Enhet                  | Förvaringstemperaturområde | Driftstemperaturområde | Luftfuktighet                         |
|------------------------|----------------------------|------------------------|---------------------------------------|
| Respiro                | -25+70 °C                  | +5+40 °C               | Drift 1590 % (icke-<br>kondenserande) |
| Pulsoximeter           |                            |                        | Förvaring 1090 %                      |
| Andra<br>komponenter   | +10+30 °C                  |                        | (icke-kondenserande)                  |
| och<br>systemdelar för |                            |                        |                                       |
| medicintekniska        |                            |                        |                                       |
| produkter              |                            |                        |                                       |
| Tryck: 700 hPa-        | 1060 hPa, drift.           |                        |                                       |

#### Tabell 10 Användnings- och förvaringsförhållanden

Batteriladdning: Batteritillverkare begränsar laddningen av batteriet över den definierade batteritemperaturgränsen för att undvika överhettning av batteriet och för att säkerställa en säker användarupplevelse i alla förhållanden. Som enhetstillverkare rekommenderar Bittium användare att säkerställa att Respiro-laddningsmiljöns temperatur är max +30 °C för att möjliggöra smidig och oavbruten batteriladdning.

Transportera alltid utrustningen i transportväskan. Skydda transportväskan från snö och regn. Ta ut batterierna från pulsoximetern inför förvaring.

D0000009278 Respiro Bruksanvisning för vårdpersonal

### 8.4 Respiro-specifikationer

#### Tabell 11 Respiro-specifikationer

| Respiro                                                                                                    |                                                      |                        |  |  |
|----------------------------------------------------------------------------------------------------|------------------------------------------------------|------------------------|--|--|
| Nästryck                                                                                                    | Tryckområde                                          | ± 7 kPa                |  |  |
|                                                                                                    | Samplings- och lagringsfrekvens                      | 100 Hz                 |  |  |
|                                                                                                    | ADC-konvertering                                     | 12 bitar               |  |  |
| Blodoxygensaturation<br>(SpO <sub>2</sub> ) och puls                                                                                                    | SpO <sub>2</sub> -intervall                          | 70 till 100 %          |  |  |
|                                                                                                    | Pulsintervall                                        | 40 till 250 slag/minut |  |  |
|                                                                                                    | Samplings- och lagringsfrekvens (SpO <sub>2</sub> )* | 1 Hz                   |  |  |
|                                                                                                    | Samplings- och lagringsfrekvens (puls)               | 1 Hz                   |  |  |
| Kroppsposition och<br>rörelser                                                                                                    | Accelerationsområde                                  | ± 2 g                  |  |  |
|                                                                                                    | Samplings- och lagringsfrekvens                      | 10 Hz                  |  |  |
|                                                                                                    | ADC-konvertering                                     | 12 bitar               |  |  |
| Andningsansträngning                                                                                                    | Rörelseområde                                        | ± 1,5 mm               |  |  |
|                                                                                                    | Samplings- och lagringsfrekvens                      | 100 Hz                 |  |  |
|                                                                                                    | ADC-konvertering                                     | 10 bitar               |  |  |
| Driftläge                                                                                                    | Kontinuerlig                                         |                        |  |  |
| Trådlös överföring och<br>mottagning                                                                                                    | Bluetooth Low Energy (BLE)                           |                        |  |  |
| * Pulsoximeterns PPG-samplingsfrekvens är 75 Hz. SpO₂-värdet beräknas utifrån PPG-signalen en gång i<br>sekunden (1Hz). Detta är en rimlig samplingsfrekvens med tanke på den specifika biosignalens natur<br>(långsamt variabel parameter) |                                                      |                        |  |  |

### 8.5 Elektromagnetiska emissioner

#### Tabell 12 Elektromagnetiska emissioner

### Tillverkarens försäkran – elektromagnetiska emissioner

Respiro är lämplig för användning i en elektromagnetisk miljö i enlighet med beskrivningen nedan. Användarna bör se till att enheten används i en sådan miljö.

| Emissionstest | Efterlevnad | Elektromagnetisk miljö                                                                                               |
|---------------|-------------|----------------------------------------------------------------------------------------------------|
| RF-emissioner | Grupp 1     | Respiro använder RF-energi uteslutande för sin interna                                                               |
| CISPR11       |             | funktion. Därför är RF-emissionerna mycket låga och det är<br>osannolikt att närliggande elektroniska enheter skulle |
| RF-emissioner | Klass B     | storas.                                                                                                    |
| CISPR11       |             |                                                                                                    |

#### 8.6 Immunitetstestnivåer

| Tabell 13 | Immunitetstestnivåer |
|-----------|----------------------|
|-----------|----------------------|

| Fenomen                                                  | Grundläggande EMC-<br>standard eller<br>testmetod | Immunitetstestnivå<br>Hemmavårdsmiljö                                                 |
|----------------------------------------------------------|---------------------------------------------------|---------------------------------------------------------------------------------------|
| Elektrostatisk urladdning                                | IEC 61000-4-2                                     | ±8 kV-kontakt<br>±2 kV, ±4 kV, ±8 kV, ±15 kV luft                                     |
| Strålade RF EM-fält                                      | IEC 61000-4-3                                     | 10 V/m<br>80 MHz–2,7 GHz<br>80 % AM, 1 kHz                                            |
| Närhetsfält från trådlös RF-<br>kommunikationsutrustning | IEC 61000-4-3                                     | Se tabellen på nästa sida.                                                            |
| Märkeffektfrekvens<br>magnetfält                         | IEC 61000-4-8                                     | 30 A/m<br>50 Hz eller 60 Hz                                                           |
| Ledda störningar<br>inducerade av RF-fält                | EG 61000-4-6                                      | 3 V<br>0,15 MHz–80 MHz<br>6 V i ISM och amatörradioband mellan<br>0,15 MHz och 80 MHz |

|                          |                | 80 % AM vid 1 kHz                                 |
|--------------------------|----------------|---------------------------------------------------|
| Spänningsfall            | IEC 61000-4-11 | 0 % U <sub>T</sub> ; 0,5 cykel                    |
|                          |                | Vid 0°, 45°, 90°, 135°, 180°, 225°, 270° och 315° |
|                          |                | 0 % U <sub>T</sub> ; 1 cycle                      |
|                          |                | och                                               |
|                          |                | 70 % U <sub>⊤</sub> ; 25/30 cykler                |
|                          |                | En fas: vid 0°                                    |
| Spänningsavbrott         | IEC 61000-4-11 | 0 % U <sub>τ</sub> ; 250/300 cykler               |
| Toppar, linje-till-linje | IEC 61000-4-5  | ± 0,5kV, ±1kV                                     |
| Toppar, linje-till-jord  | IEC 61000-4-5  | ± 0,5kV, ±1kV, 2kV                                |
| Elektriska snabba        | IEC 61000-4-4  | ± 2 kV                                            |
|                          |                | 100 kHz repetitionsfrekvens                       |

### Tabell 14 Immunitetstestnivåer, fortsättning

| Testfrekvens<br>(MHz) | Band<br>(MHz) | Service                                                               | Modulering                             | Maxeffekt<br>(W) | Avstånd<br>(m) | Testnivå<br>(V/m) |
|-----------------------|---------------|-----------------------------------------------------------------------|----------------------------------------|------------------|----------------|-------------------|
| 385                   | 380–390       | TETRA 400                                                             | Pulsmodulering<br>18 Hz                | 1.8              | 0.3            | 27                |
| 450                   | 430–470       | GMRS 460,<br>FRS 460                                                  | FM<br>± 5 kHz avvikelse<br>1 kHz sinus | 2                | 0.3            | 28                |
| 710<br>745<br>780     | 704–787       | LTE-band 13,<br>17                                                    | Pulsmodulering<br>217 Hz               | 0.2              | 0.3            | 9                 |
| 810<br>870<br>930     | 800–960       | GSM<br>800/900,<br>TETRA 800,<br>iDEN 820,<br>CDMA 850,<br>LTE Band 5 | Pulsmodulering<br>18 Hz                | 2                | 0.3            | 28                |

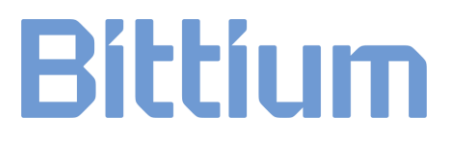

| 1720<br>1845<br>1970 | 1700–1990 | GSM 1800;<br>CDMA 1900;<br>GSM 1900;<br>DECT;<br>LTE-band 1,<br>3,4, 25;<br>UMTS | Pulsmodulering<br>217 Hz | 2   | 0.3 | 28 |
|----------------------|-----------|----------------------------------------------------------------------------------|--------------------------|-----|-----|----|
| 2450                 | 2400–2570 | Bluetooth,<br>WLAN,<br>802.11 b/g/n,<br>RFID 2450,<br>LTE Band 7                 | Pulsmodulering<br>217 Hz | 2   | 0.3 | 28 |
| 5240                 | 5100-5800 | WLAN 802.11<br>a/n                                                               | Pulsmodulering<br>217 Hz | 0.2 | 0.3 | 9  |
| 5500                 |           | 3/11                                                                             | 21/112                   |     |     |    |
| 5785                 |           |                                                                                  |                          |     |     |    |

### BILAGA 1: ANGE ENHETSLÖSENORD

Följ dessa anvisningar för att ange ett enhetslösenord för Respiro. Det är inte obligatoriskt att ange detta lösenord, så använd denna funktion enbart om det är absolut nödvändigt.

Observera att lösenordet är enhetsspecifikt, så håll koll på dessa lösenord!

Innan du börjar: Kopiera Respiro Device Manager-mappen till exempelvis skrivbordet. När lösenordet har ställts in kan Respiro Device Manager endast startas från den här mappen.

- 1. Placera Respiro i laddningsdockan och anslut laddningsdockan till din dator.
- 2. Öppna Windows-filutforskaren och välj RESPIRO-enheten.
- 3. Dubbelklicka på SYS-mappen.
- 4. Öppna DEVICE.CFG-filen med till exempel Notepad++
- 5. Lägg till raden "disk\_password": "password\_here", efter till exempel raden "spo2\_serial":
- 6. Ange ett lösenord i delen password\_here mellan "-characters:"disk\_password":"password\_here", Du kan använda vilket som helst av dessa tecken för ett lösenord, max 16 tecken långt: ! " # \$ % & ' () \* + , - . / 0 1 2 3 4 5 6 7 8 9 : ; < = > ? @ A B C D E F G H I J K L M N O P Q R S T U V W X Y Z [ \ ] ^ \_ ` a b c d e f g h i j k l m n o p q r s t u v w x y z { | } ~ Exempelsträng nedan med lösenordet 123456 inställt:

```
{
```

```
"sys_config":{
    "configuration":2,
    "device_id":"DEFAULT_DEVICE_ID",
    "spo2_serial":"123456789",
    "disk_password":"123456",
    "vbat_recorded":1
    }
}
```

- 7. Spara ändringarna med Ctrl+S.
- 8. Stäng filen DEVICE.CFG.
- 9. Mata ut Respiro med funktionerna "Säker borttagning av maskinvara" och "Mata ut media". Observera att Respiro, efter att lösenordet har ställts in, måste stängas av och startas om för att ändringen ska gälla (12 sekunders intryckning för att stänga av enheten).
  - a) Ta bort Respiro från laddningsdockan.
  - b) Stäng av Respiro genom att trycka på knappen i minst 12 sekunder.
  - c) Sätt tillbaka Respiro i laddningsdockan för att verifiera att lösenordet är aktivt. Observera att Respiro inte längre är synlig via filutforskaren efter att lösenordet har ställts in. Starta Respiro Device Manager från till exempel skrivbordet dit Respiro Device Manager-mappen kopierades innan lösenordet ställdes in.

**TIP** Om du glömmer lösenordet måste enheten skickas på service för upplåsning!

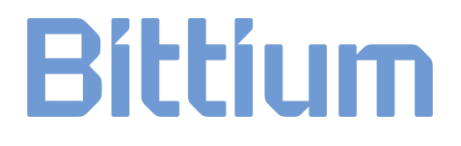

### TILLVERKARINFORMATION

### **Bittium Respiro HSAT™**

Monteras och distribueras för

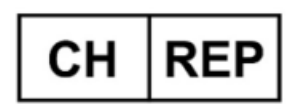

**Bittium Biosignals Ltd** Pioneerinkatu 6 70800 Kuopio Finland

**Evismo AG** Albisriederstrasse 243 C 8047 Zürich Switzerland

#### Tillverkare av systemkomponenter

**Bittium Respiro**<sup>™</sup>

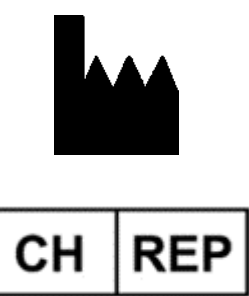

**Bittium Biosignals Ltd** Pioneerinkatu 6 70800 Kuopio Finland

**Evismo AG** Albisriederstrasse 243 C 8047 Zürich Switzerland

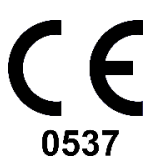

OmegaSnap™

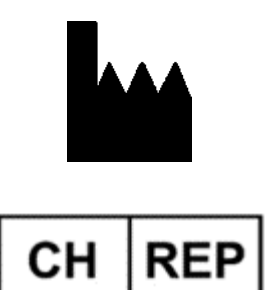

**Bittium Biosignals Ltd** Pioneerinkatu 5 70800 Kuopio Finland

**Evismo AG** Albisriederstrasse 243 C 8047 Zürich Switzerland CE

D0000009278 Respiro Bruksanvisning för vårdpersonal

#### Nonin WristOx2® Pulsoximeter

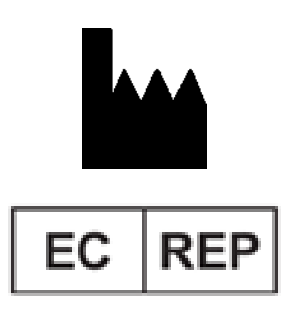

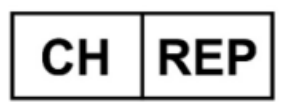

EU-importör för

CNSAC Kanyl för Nästrycksövervakning

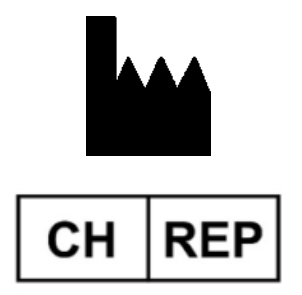

Nonin Medical, Inc 13700 1st Avenue North Plymouth, MN 55441, USA

**€ 0123** 

MPS Medical Product Service GmbH Borngasse 20, 35619 Braunfels, GERMANY

MedEnvoy Switzerland Gotthardstrasse 28 6302 Zug Switzerland

**Bittium Biosignals Ltd** Pioneerinkatu 6 70800 Kuopio Finland

**CNSAC MedShop GmbH** Am Sonnenstuhl 63 97236 Randersacker Germany

Somnovum Industriestrasse 14 CH-5036 Oberentfelden CE

D000009278 Respiro Bruksanvisning för vårdpersonal

#### WEBBPLATS

Du kan hitta aktuell produktinformation, dokument och uppdateringar genom att besöka Bittiums webbplats på <u>www.bittium.com</u>

#### FÖRSÄLJNING

Kontakta din försäljningsrepresentant med eventuella frågor du kan ha om Bittium-produkter.

| SERVICE DESK            |                                    |
|-------------------------|------------------------------------|
| Finland                 |                                    |
| 70800 Kuopio            | Webbplats: https://www.bittium.com |
| Pioneerinkatu 6         | E-post: bbs@bittium.com            |
| Bittium Biosignals Ltd. | Tel: +358 40 344 2000              |

Om du stöter på problem med medicinska produkter från Bittium ska du kontakta vår tekniska support på

medical.support@bittium.com